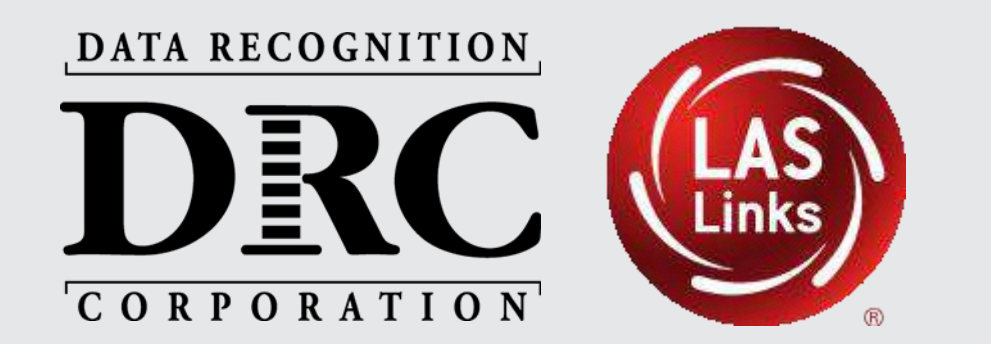

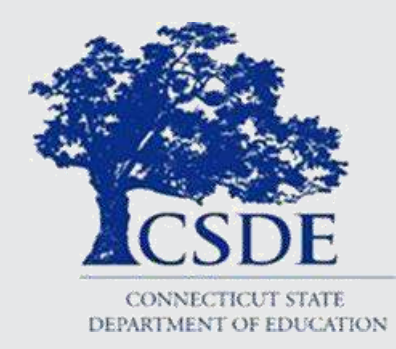

## DRC INSIGHT<sup>™</sup> Technology Training LAS Links Lead Information Technology Coordinators Connecticut English Learners Assessments

November 2023

## **DRC INSIGHT<sup>™</sup> Technology Training**

Choos

Aut

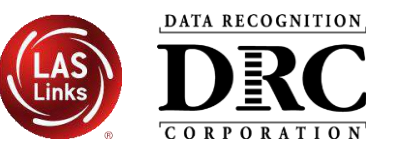

#### **Connecting to Audio**

- Call in using your computer audio (preferred) or through your phone
- Your audio has been Muted on entry
- Remain muted during the training

#### **Asking Questions**

- Use chat for questions
- Send them to "Hosts and panelists"
- We will pause during the session to answer the questions in the chat and there will be Q&A time at the end of the presentation

#### **Accessing This Presentation**

 These slides and a recording of this session will be posted on the Connecticut DRC LAS Links Website <u>https://laslinks.com/connecticut-information/</u>

| e ONE of the audio confer | ence options                          | ×                           |       |
|---------------------------|---------------------------------------|-----------------------------|-------|
| Phone Call                | Computer                              | Audio                       |       |
|                           |                                       |                             |       |
|                           |                                       |                             |       |
|                           |                                       |                             |       |
| Join                      | with Computer Audio                   |                             |       |
| Tes                       | t Speaker and Microphone              |                             |       |
|                           |                                       |                             |       |
|                           |                                       |                             |       |
| omatically join audio by  | computer when joining a me            | eting                       |       |
| officiality join addie by | computer when joining a me            |                             |       |
|                           | Chat                                  |                             | - 🗆 X |
|                           | Constant and Constant                 |                             |       |
|                           |                                       |                             |       |
|                           |                                       |                             |       |
|                           |                                       |                             |       |
| he                        |                                       |                             |       |
|                           |                                       |                             |       |
| time                      |                                       |                             |       |
|                           |                                       |                             |       |
|                           |                                       |                             |       |
|                           |                                       |                             |       |
|                           |                                       | 0. 14/1-                    |       |
| vill he                   | · · · · · · · · · · · · · · · · · · · | vino can see your messages: | 1     |
|                           | To: Hosts and panelists 🗸             |                             | • …   |
| ebsite                    | Your text can only be seen            | n by panelists              |       |
| 1                         |                                       |                             |       |
| <u>/</u>                  |                                       | -                           |       |

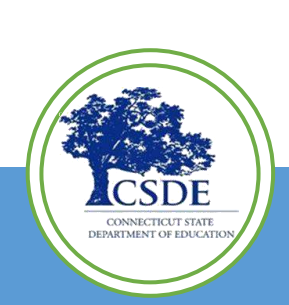

## **CSDE EL Team Contact Information**

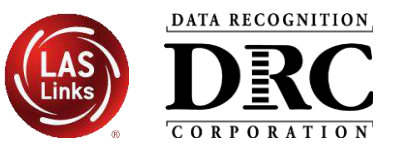

#### Abe Krisst

Bureau Chief Performance Office <u>Abe.Krisst@ct.gov</u>

#### Cristi Alberino, Ph.D.

- Smarter Balanced Interim and Summative, LAS Links, Appeals
- 860-713-6862

#### Cristi.Alberino@ct.gov

#### Megan Alubicki-Flick, Ph.D.

- Grants, PD, CELP Standards
- (860) 713-6786

#### Megan.Alubicki@ct.gov

#### **Katherine Seifert**

- Special Populations
- 860.713.6722

#### Katherine.Seifert@ct.gov

#### Michael Sabados, Ph.D.

- Accountability, EdSight and Reporting
- (860) 713-6856

Michael.Sabados@ct.gov

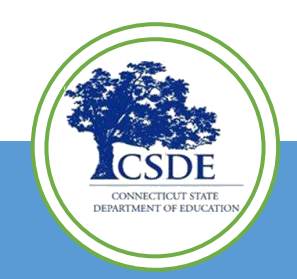

Topics

- Key Dates
- What's Changing and What's Not
- DRC INSIGHT Solution Overview
- DRC INSIGHT System & Network Requirements
- DRC INSIGHT Technology Setup
- Support and Troubleshooting Resources
- Questions and Answers

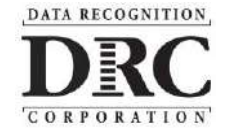

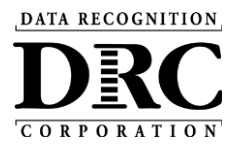

## **Key Dates**

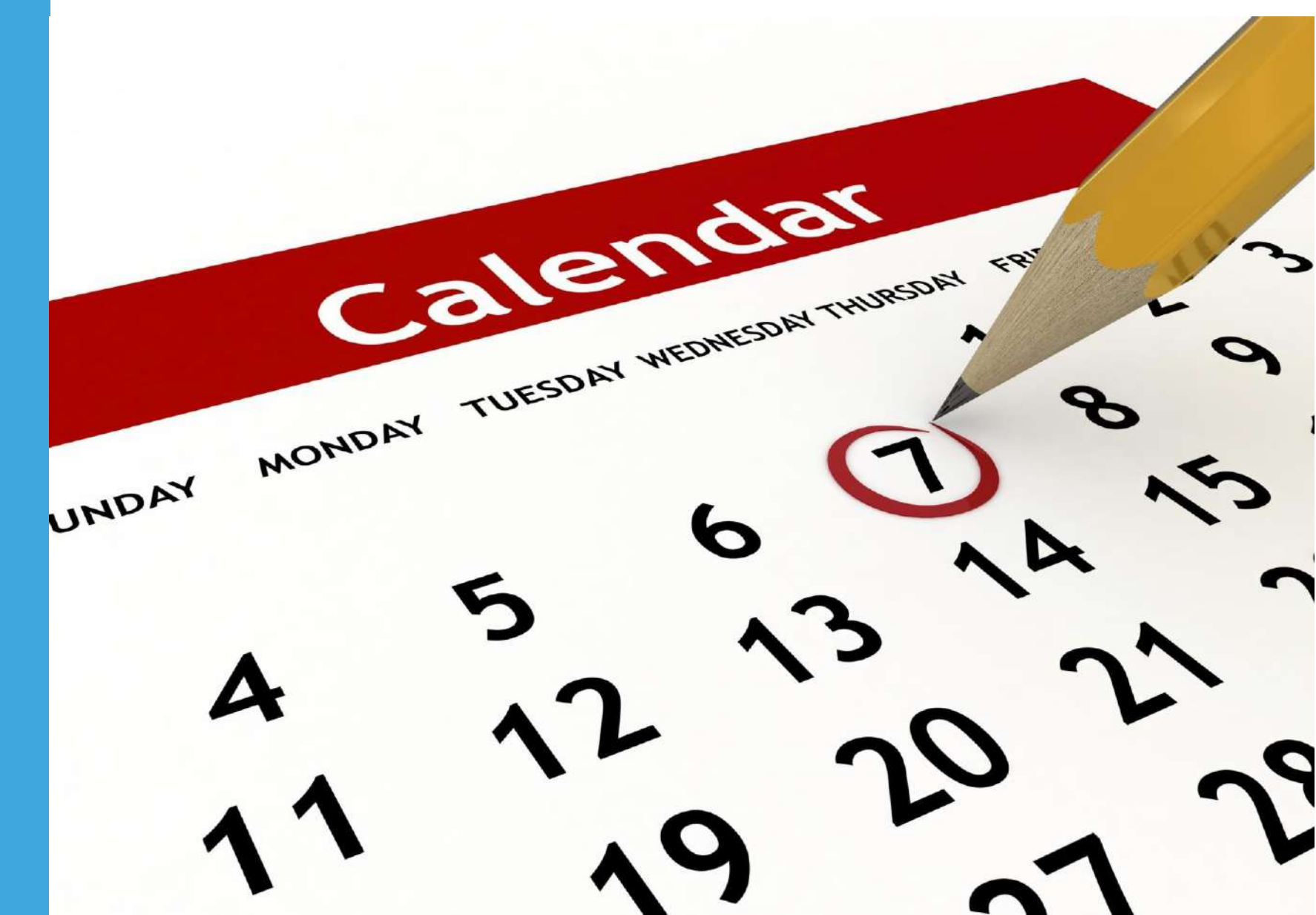

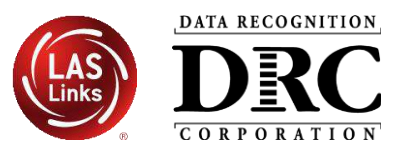

| Date                         | Item                                                                                              |
|------------------------------|---------------------------------------------------------------------------------------------------|
| November 30                  | <ul> <li>Repeat of this Technology Webinar Training</li> </ul>                                    |
| January 2 –<br>March 1, 2024 | • 2023-24 LAS Links Test Window                                                                   |
| December 4                   | <ul> <li>ELACs receive access to the LAS Links DRC INSIGHT<br/>Portal</li> </ul>                  |
| December 4                   | <ul> <li>Districts begin entering student accommodations<br/>in the DRC INSIGHT Portal</li> </ul> |

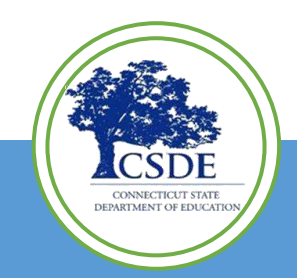

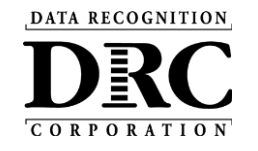

# CHANGE AHEAU

## What's Changing and What's Not

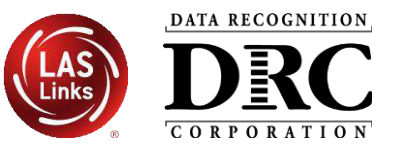

#### What Has Been Updated

- Supported operating systems see System Requirements
- DRC INSIGHT Secure Applications updated to version 14.x
- Security updates released in June <u>require admin rights</u> to update Windows, MacOS devices
  - This change only applies to sites that manually update the browser on each machine after launching the DRC INSIGHT Secure Browser.
  - If your site uses deployment software for updates, you are unaffected since an Admin user handles the deployments.
  - Previously, users, including students, could initiate an update by clicking the Upgrade button on a device for sites that manually updated testing devices after launching the DRC INSIGHT Secure Browser.

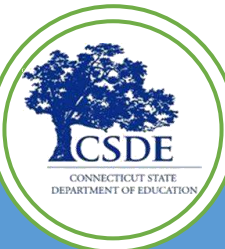

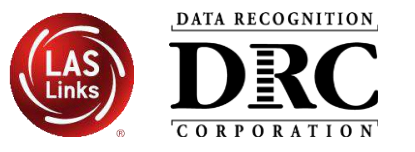

## What Has Been Updated – Cont.

- COS Service Device updated to version 7.x
  - Auto-updates, if left on overnight with an Internet connection
  - Or go into the COS Application to update manually

### What Has Not Changed

- Supported Testing Device platforms Windows, macOS, Linux, iPadOS and Chrome OS
- COS Service Device and testing device specifications
- Use the same COS Configurations and COS Org Unit ID

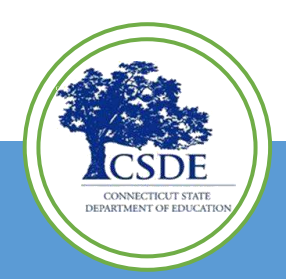

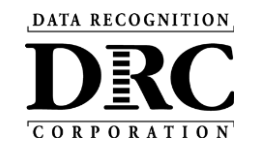

#### SECURE, REPORTING ntp://www WEB-BASED SUITE SYSTEM CONNECTIVITY STUDENT AND TECHNOLOGY EXPERIENCE **READINESS TOOLS** DRC INSIGHT INSTRUCTIONAL RESOURCES AND PLATFORM AGNOSTIC ONLINE LEARNING SYSTEM TOOLS FOR EDUCATORS TECHNOLOGY

# **Solution Overview**

## **DRC INSIGHT<sup>M</sup> Solution Overview**

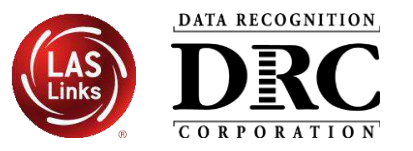

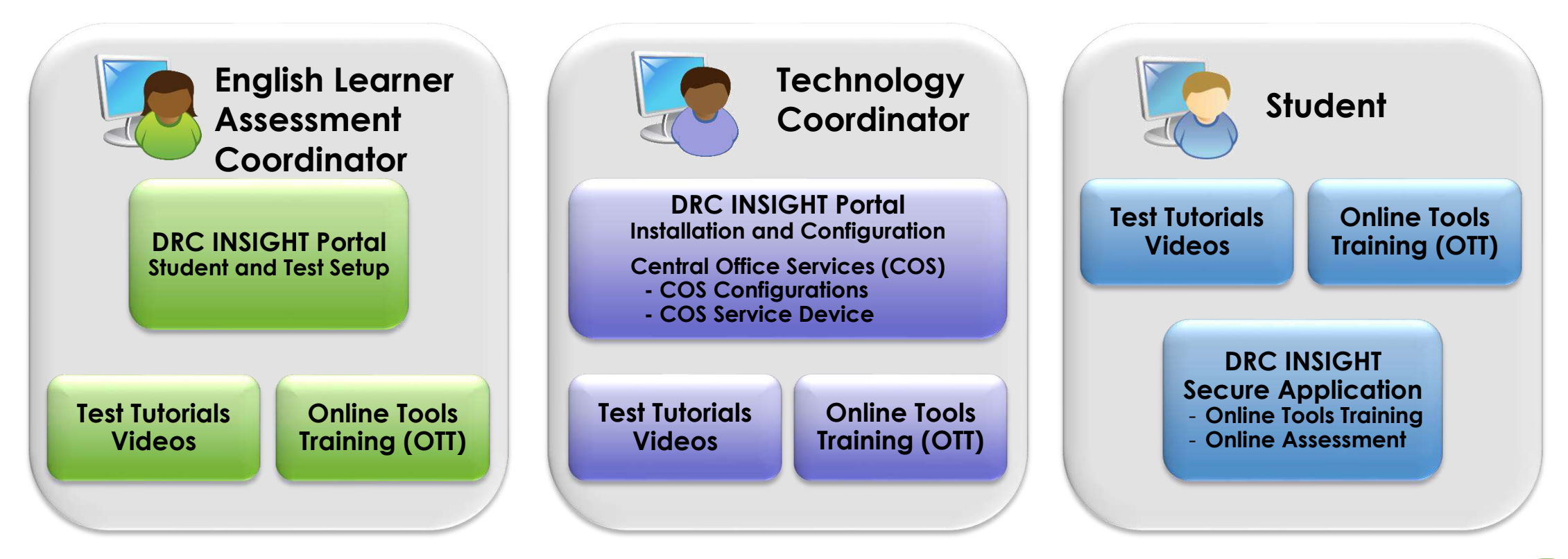

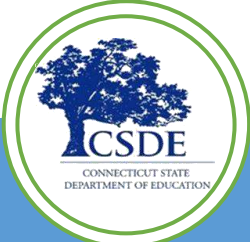

## DRC INSIGHT Portal – <u>https://ll.drcedirect.com/</u>

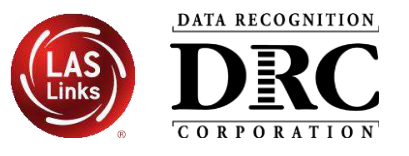

|                       | Welcome to the DRC INSIGHT Portal                                                                                                    |
|-----------------------|----------------------------------------------------------------------------------------------------|
|                       | Data Recognition Corporation (DRC) welcomes LAS Links educators to DRC INSIGHT!                                                                                                    |
| DRCANSIGHT            | This website enables you to quickly and easily access all test administration tools in one location, from test preparation to reporting of your LAS Links test results.                                                                                                    |
| Sign In<br>Username * | To access your reports, authorized district and school personnel need to log onto the secure site with their e-mail address and password. To log on, press the <b>Log On</b> link in the upper right of this page.                                                               |
| Password *            | To find out more information about LAS Links, select the <b>General Information</b> link under <b>All Applications</b> at the top of this page. Then select <b>Documents</b> .                                                                                                   |
| Show                  | ACCESS ONLINE TOOLS TRAINING WITH GOOGLE CHROME                                                                                                    |
| Sign in               | Publicly accessible versions of the Online Tools Training are available. Please copy the link below into Google Chrome to<br>access these practice opportunities. Note that Google Chrome is the only supported browser for this public version of<br>the Online Tools Training. |
| Forgot your password? | WBTE Portal: <u>https://wbte.drcedirect.com/LL/portals/ll</u>                                                                                                    |
| Forgot your password? | WBTE Portal: <u>https://wbte.drcedirect.com/LL/portals/ll</u>                                                                                                    |

## Administrative website for managing assessments

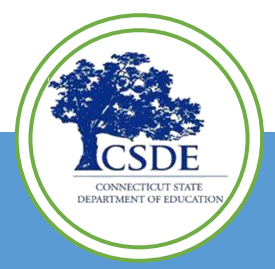

## DRC INSIGHT Portal – <u>https://ll.drcedirect.com/</u>

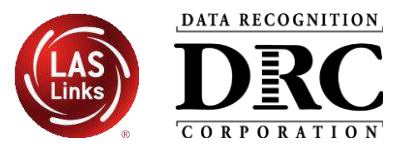

| RCUNSIGHT LAS LINKS                                                                                         | - MY APPLICATIONS -                                                                               |                                          |                           |                                                                       |
|----------------------------------------------------------------------------------------------------|---------------------------------------------------------------------------------------------------|------------------------------------------|---------------------------|-----------------------------------------------------------------------|
|                                                                                                    | PARTICIPANT PREPARATION                                                                           | POST-TEST ACTIONS                        | ORDERING                  | ,                                                                     |
| Velcome to the DR                                                                                           | Student Management<br>Student Group Management<br>Test Administrator Management                   | Student Management SCORING AND REPORTING | Ordering Home             |                                                                       |
| ongratulations, you nave succes<br>everal helpful links are just a cliv<br>you are having difficulty naviga | User Management TEST PREPARATION                                                                  | Report Delivery<br>Interactive Reports   |                           | p of this screen.<br>prt team:                                        |
| ASLinksHelpDesk@datarecogni<br>56.282.2250 (8:00 a.m 4:30 p.n<br>AS Links Training Modules for Eq           | Administration Setup<br>Test Management<br>TEST ADMINISTRATION                                    | GENERAL INFORMATION General Information  |                           |                                                                       |
| teractive Reports Online User G<br>CCESS ONLINE TOOLS                                                       | Test Monitoring                                                                                   | Central Office Services                  |                           |                                                                       |
| ublicly accessible versions of the<br>rowser for this public version of<br>BTE Portal: https://wbte.drced   | e Online Tools Training are available. Pl<br>the Online Tools Training.<br>rect.com/LL/portals/ll | lease copy the link below into Goog      | le Chrome to access these | practice opportunities. Note that Google Chrome is the only supported |
| DATA RECOGNITION,                                                                                           |                                                                                                   |                                          |                           |                                                                       |
| DRC                                                                                                    |                                                                                                   |                                          |                           |                                                                       |

#### **Technology Set**

- Download installers
- Set up and manage Central Office Service Configurations

### **Test Administration**

- Set up and manage student information and test sessions
- Manage and monitor testing

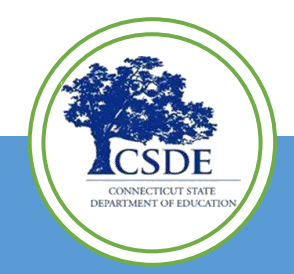

## Site Installation and Support

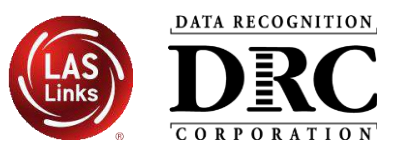

**COS Service Device** 

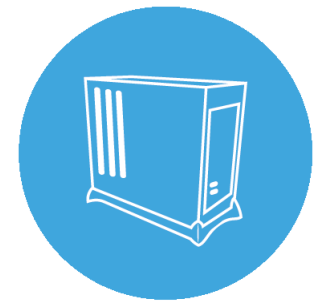

Central Office Services (COS) Service Device for local content hosting

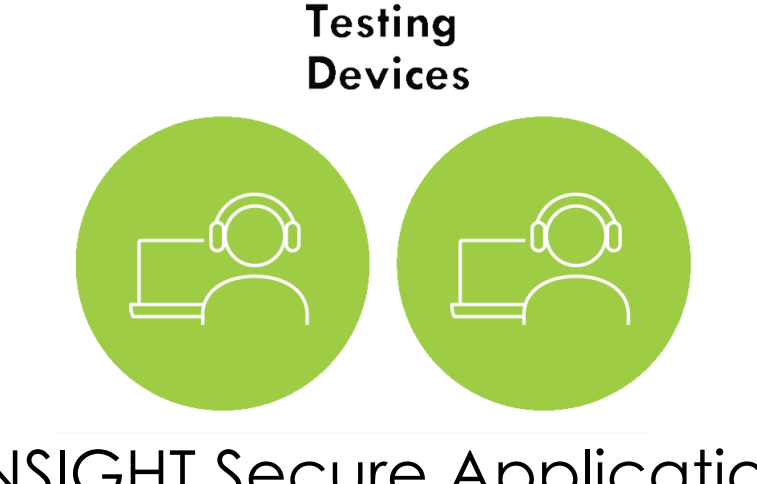

DRC INSIGHT Secure Application is installed on testing devices to ensure a secure testing experience

- User-friendly installation wizards
- No reliance or dependencies on third-party software
- No conflicts with other software running on devices
- Software automatically updates

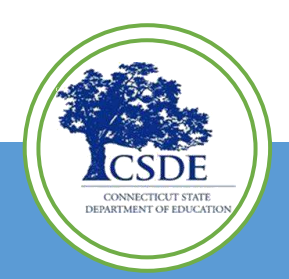

## **DRC INSIGHT Secure Applications Overview**

• Installed on testing devices to help provide a secure testing experience

## Windows, macOS, and Linux Installer

Available in the DRC INSIGHT Portal under the Downloads tab in General Information

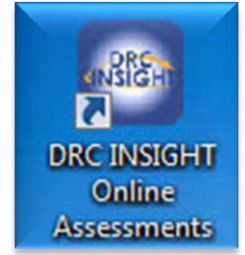

## iPadOS, Chrome OS device, and Windows 10 in S mode Installer

Available in Apple's App Store, Google Play, and Microsoft Store

- For iPads, the installer is only available in the App Store directly to the device or downloaded and deployed using a Mobile Device Manager (MDM) solution
- For Chrome OS, the installer is only available via a URL link to the Google Play store and deployed using the Google Admin console
- Windows 10 in S mode installer is only available in the Microsoft Store directly to the device

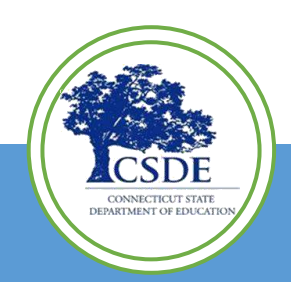

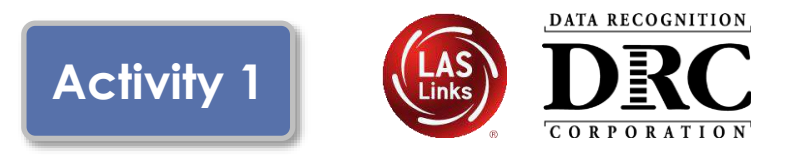

- Content Hosting service
- Installers are on DRC INSIGHT Portal Downloads page
- Auto-updates to new version
- Pool of COS Service Device delivers basic load balancing

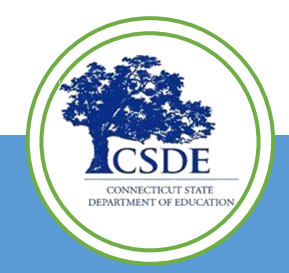

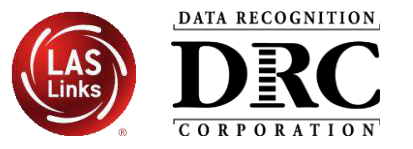

- Provides additional test security
  - Requires testing device to have the same network connection during the assessment
- Hosts testing content closer to the student
- Reduces wide-area network and/or Internet bandwidth
- Offers more consistent experience across sites
  - Especially for assessments with audio, images and video
- Addresses equity concerns around delivering equivalent student experiences

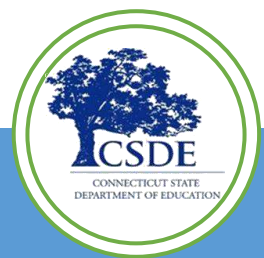

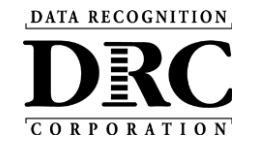

DRC INSIGHT System and Network Requirements

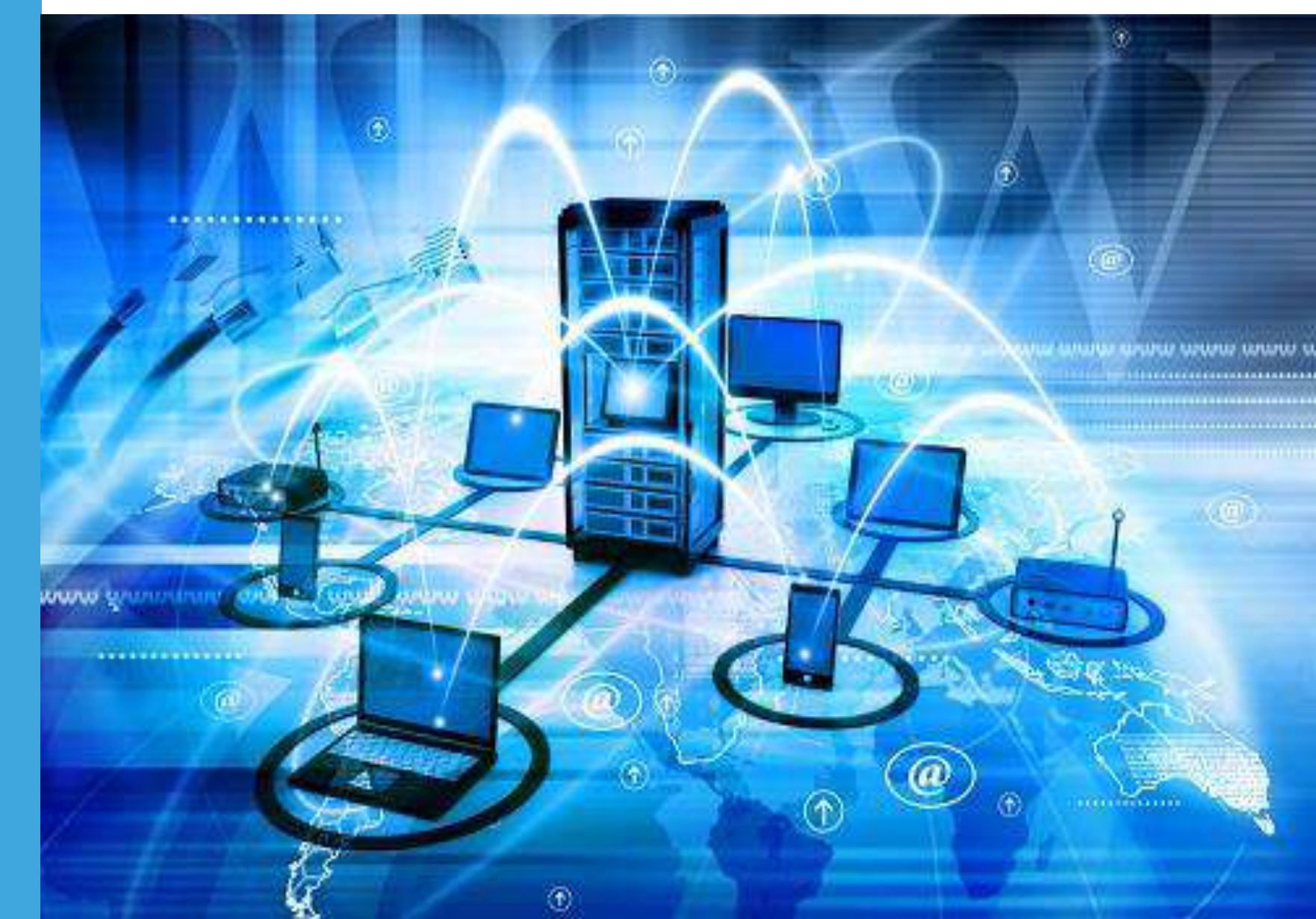

## System Requirements

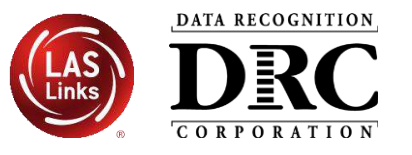

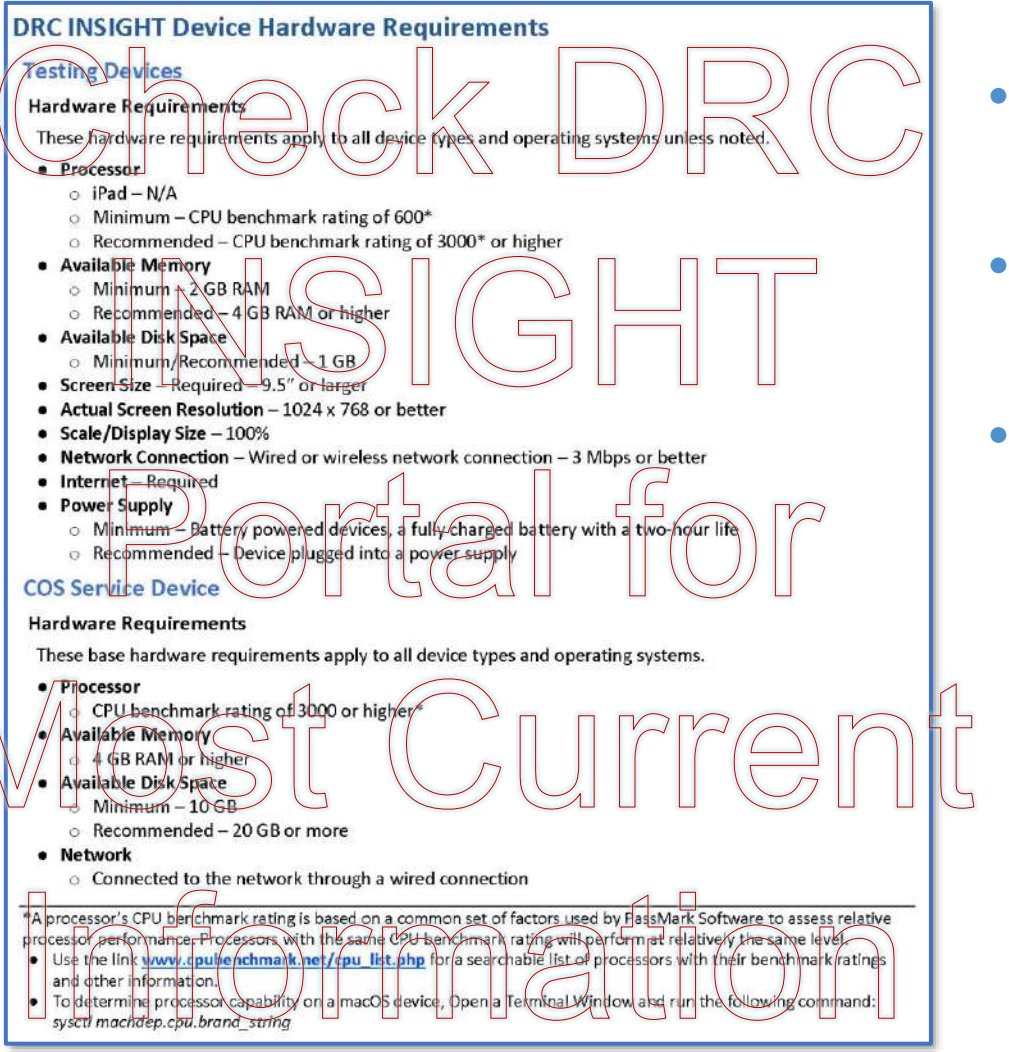

19

- Detailed system requirements for DRC INSIGHT Online Testing
- Updated System Requirements posted to the DRC INSIGHT Portal June 30
- Updated three times during the year
  - June Upcoming year's specifications
  - October Operating System updates
  - February Operating System updates

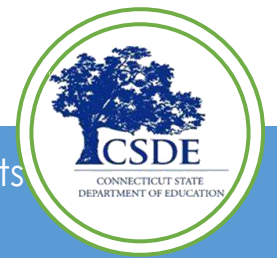

## System Requirements

20

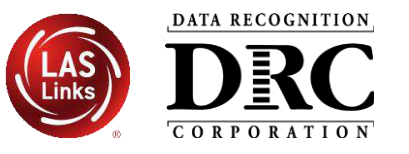

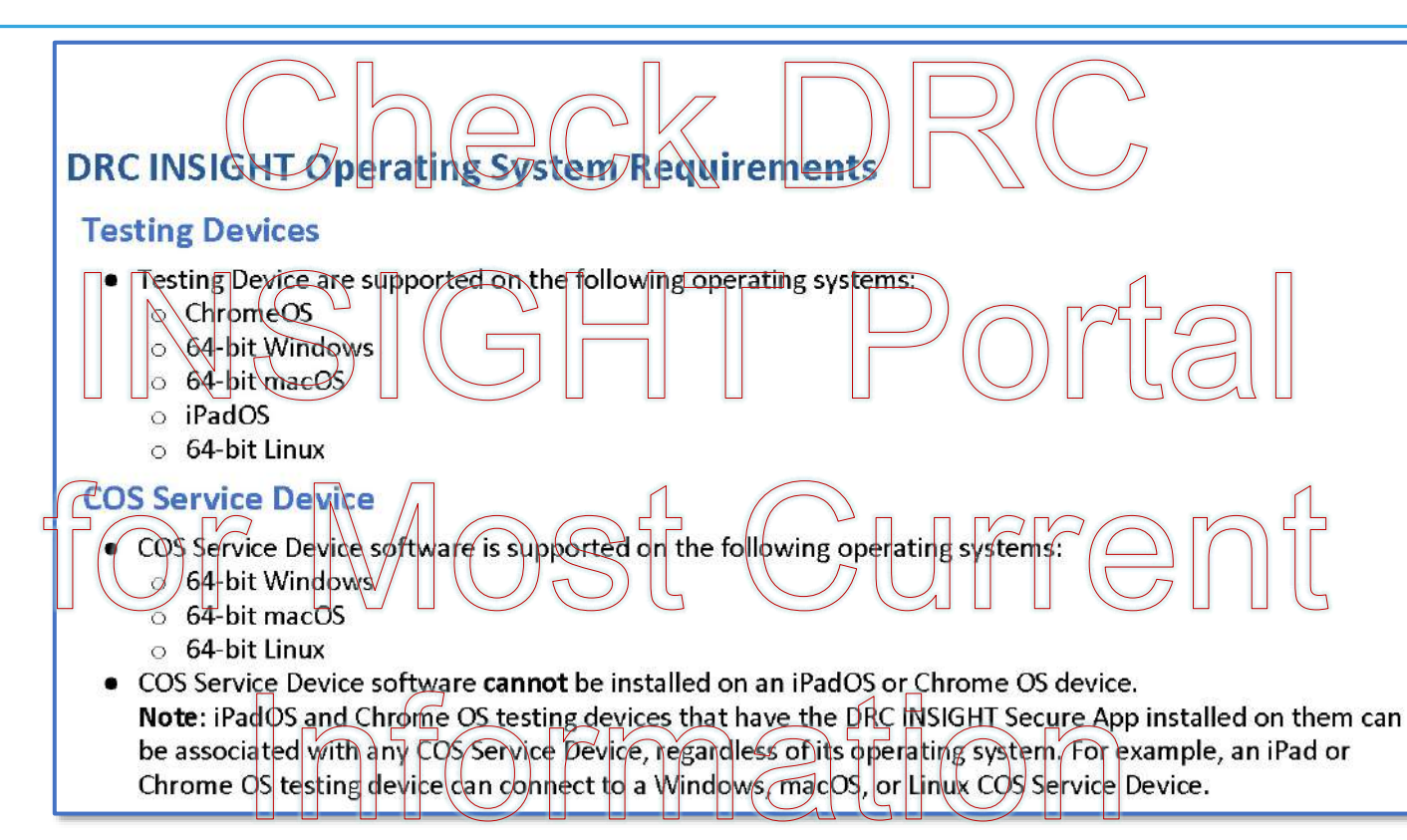

- DRC INSIGHT Secure Applications are supported on Windows, macOS, Linux, iPadOS, and Chrome OS Operating System devices
- COS Service Devices are supported on Windows, macOS, and Linux devices
- Note: Any testing device operating system type can connect to any COS Service Device operating system type; the two operating system types <u>do not need to match</u>

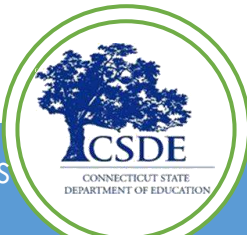

See DRC INSIGHT Portal for up-to-date Documents -- My Applications → General Information → Documents or See Connecticut DRC LAS Links Website <u>https://laslinks.com/connecticut-information/</u>

## Change Management—Operating Systems Support

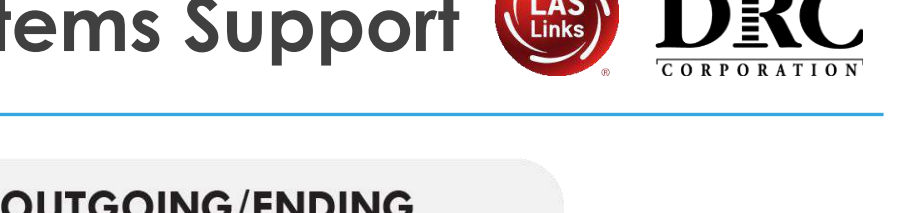

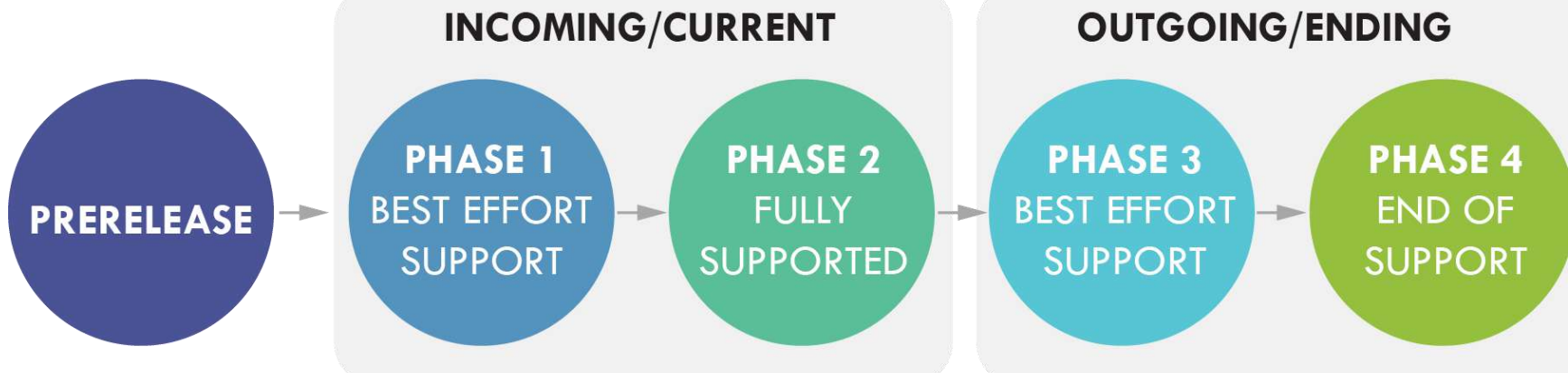

- Prerelease: Beta Channel
  - Regression testing of beta release about 2-4 weeks before OS release

#### Phase 1: Best Effort Support for Vendor Recently Release Versions

- Additional rounds of regression testing to verify actual production release
- Troubleshoot any issues to resolution
- Phase 2: Fully Supported
  - Fully tested and certified with full support if any issues are uncovered
- Phase 3: Best Effort Support for Vendor Recently Unsupported Versions
  - Assistance troubleshooting issues as best we can without a guaranteed resolution
- Phase 4: End of Support
  - DRC cannot offer any level of support for our software on this version and may restrict its use

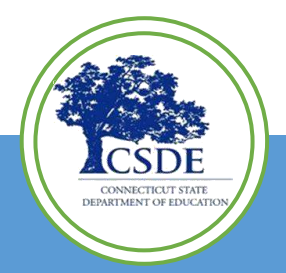

DATA RECOGNITION

## **Operating System Version Support**

22

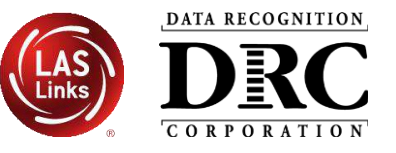

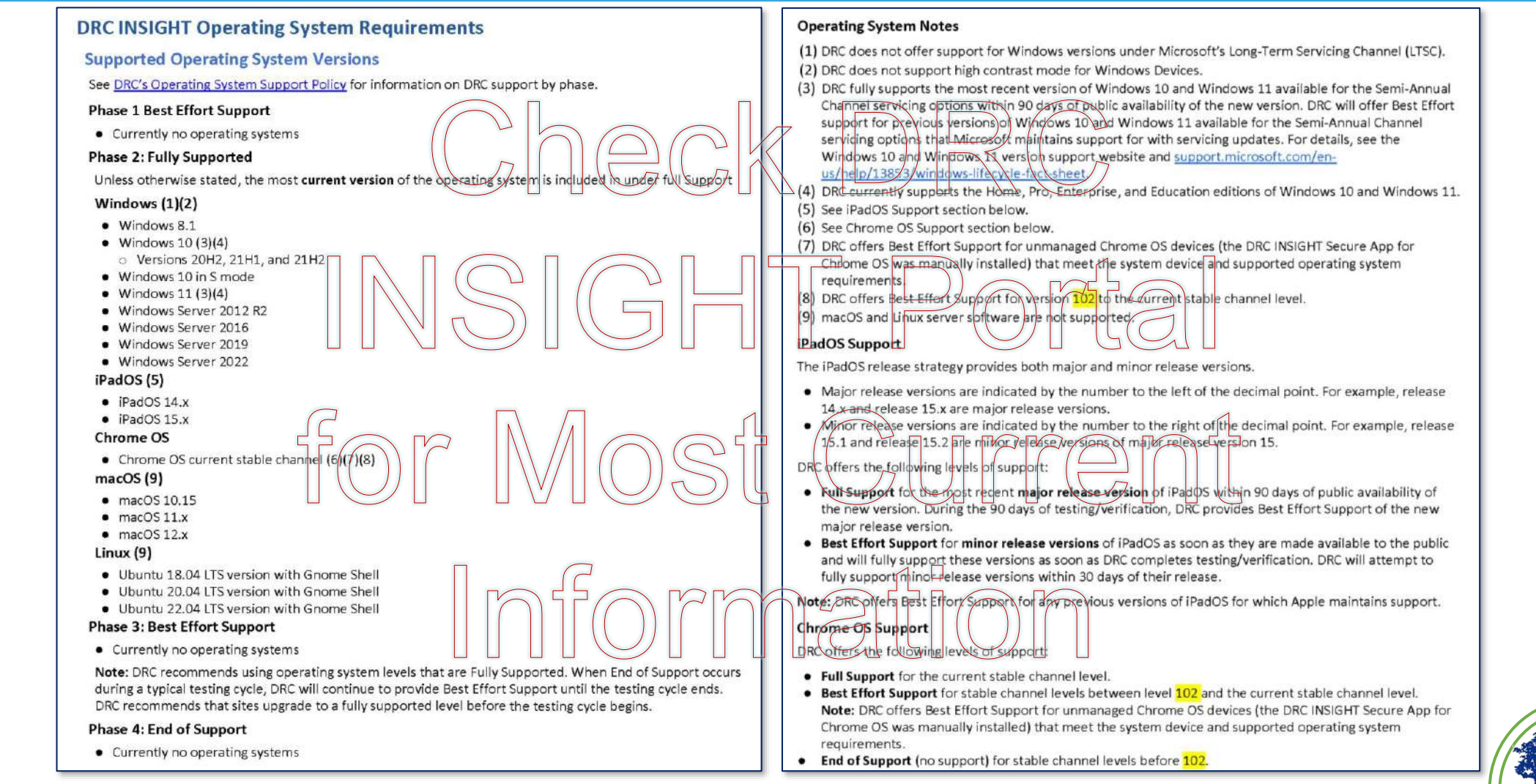

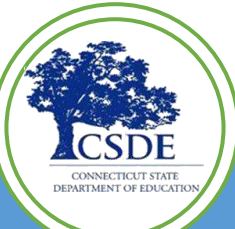

See DRC INSIGHT Portal for up-to-date Documents -- My Applications → General Information → Documents or See Connecticut DRC LAS Links Website <a href="https://laslinks.com/connecticut-information/">https://laslinks.com/connecticut-information</a>

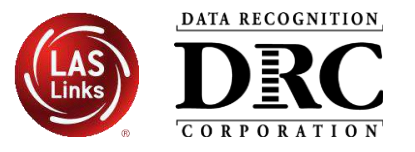

- No changes to Test Device or COS Service Device specifications
- Google Chrome OS v109 and above
- Microsoft
  - Windows: 8.1,10-20H2,10-20H1 and Windows Server 2012 R2 are no longer supported
  - Best Effort Support for Windows 10 in S mode and Windows 10SE
- Apple
  - macOS 13 and iPadOS 16 are fully supported
  - iPadOS 14.X, 15.4.X, and macOS 10.15 are no longer supported
- Linux
  - Ubuntu 22.04 is fully supported
  - Ubuntu 18.04 is no longer supported

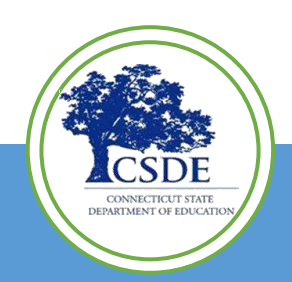

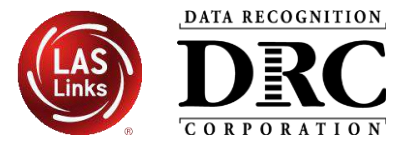

- Full Support of DRC software on <u>vendor-supported</u> devices that meet device and supported operating system requirements
- Once vendor ends support for a device, DRC provides Best Effort Support for a short period before ending support
- Apple bases iPad model support on whether the model supports the latest operating system update
- All Chrome OS device support is based on Google's Auto Update Expiration (AUE) date
  - Based Chrome OS device model's first production date, <u>not</u> its purchase date; typically, 5-6 years after first production release
  - Google's Auto Update policy and the list of Chrome devices with AUE dates: <u>support.google.com/chrome/a/answer/6220366</u>

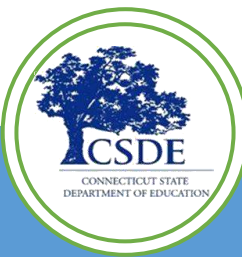

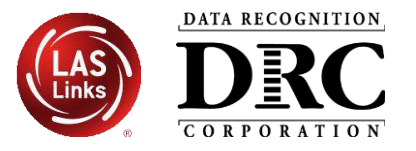

- When AUE date is reached:
  - Operating system updates are no longer guaranteed
  - Necessary security and functionality upgrades cease
  - Availability of Google Management Console for device is suspended
- DRC offers Best Effort Support for unmanaged Chrome OS device if:
  - A supported DRC INSIGHT Secure App for Chrome OS was installed before it became unmanaged
  - Chrome OS devices meets the device and supported operating system requirements

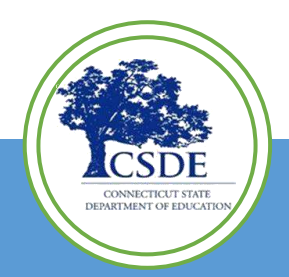

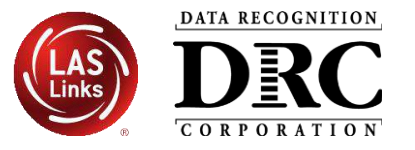

- Chrome OS Flex is a reduced-feature Chrome operating system
- Designed for older PC and MAC hardware with limited resources
- Sites need to partner with Google for the Chrome OS Flex solution
- Chrome OS Flex is supported for testing with DRC INSIGHT if testing devices meets DRC's Chrome OS system requirements
- Sites using Chrome OS Flex should follow the DRC INSIGHT Secure App for Chrome OS installation instructions

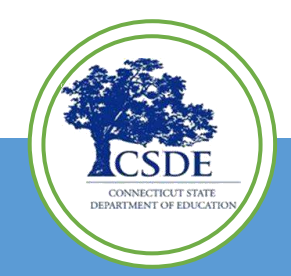

## Accessing DRC System Requirements

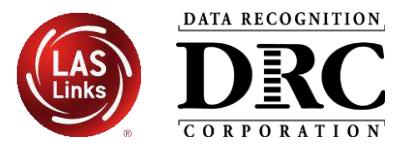

- Connecticut DRC LAS Links Website <a href="https://laslinks.com/connecticut-information/">https://laslinks.com/connecticut-information/</a>
- DRC INSIGHT Portal (<u>https://ll.drcedirect.com</u>)

| Concret Information                                        | B 1               |                     | -            | Correction.                                                                                                    |
|------------------------------------------------------------|-------------------|---------------------|--------------|----------------------------------------------------------------------------------------------------|
| General Information                                        | Documents         | Downloads           | lest luto    | HOME ASSESSMENT SOLUTIONS & DESCRIDCES & DICITAL LIBDADY & ODDED FORMS INDEEMENTATION SERVICES STATE BACKS                                                                                                    |
| est Setup General Informat                                 | ion               |                     |              | CUSTOMER LOGIN V CONTACT US TESTIMONIALS FAQS Search LAS Links Q                                                                                                    |
| ■ Instructions                                             |                   |                     |              |                                                                                                    |
| Software Downloads                                         |                   |                     |              | the second second second second second second second second second second second second second second second se                                                                                                    |
|                                                            |                   | Testing             | Software [   |                                                                                                    |
| Title                                                      | Platform          | Operating System    | ms           | Connecticut DRC LAS Links Website                                                                                                    |
| DRC INSIGHT IPad                                           | iPadOS/iOS        | iPadOS 13.1, iPad   | dOS 13.0, IC | CSDE                                                                                                    |
| The DRC INSIGHT iPad app is now available from the Apple   | App Store. Searc  | th for DRC INSIGHT  | ;            | CONNECTICUT STATE                                                                                                    |
| Capacity Estimator                                         | Excel             | Microsoft Excel E   | Excel 2007 a | DEPARTMENT OF EDUCATION                                                                                                    |
| Use the installer above to download the Capacity Estimator | This tool estimat | es testing response | times by us  | *                                                                                                    |
|                                                            |                   |                     |              |                                                                                                    |
| View System Requirements Monito                            | Setting Verif     | fication            |              | ANNOUNCEMENTS                                                                                                    |
|                                                            |                   |                     |              | The <u>Connecticut State Department of Education (CSDE</u> ) will be using the LAS Links Assessment for the ELP Assessments for all students in Grades I/-12 for the 2021 2022 and 2022 tast administration. The CSDE believes that high republic comprehensive and |
|                                                            |                   |                     |              | store in a party to the zozi, zozi and zozo test administration, the cape believes that high quality, completensive and                                                                                                    |

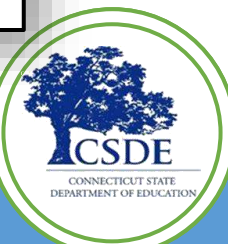

## **DRC INSIGHT Testing Network Traffic**

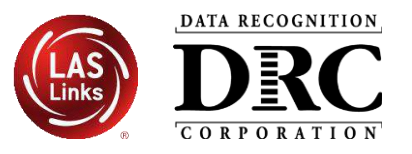

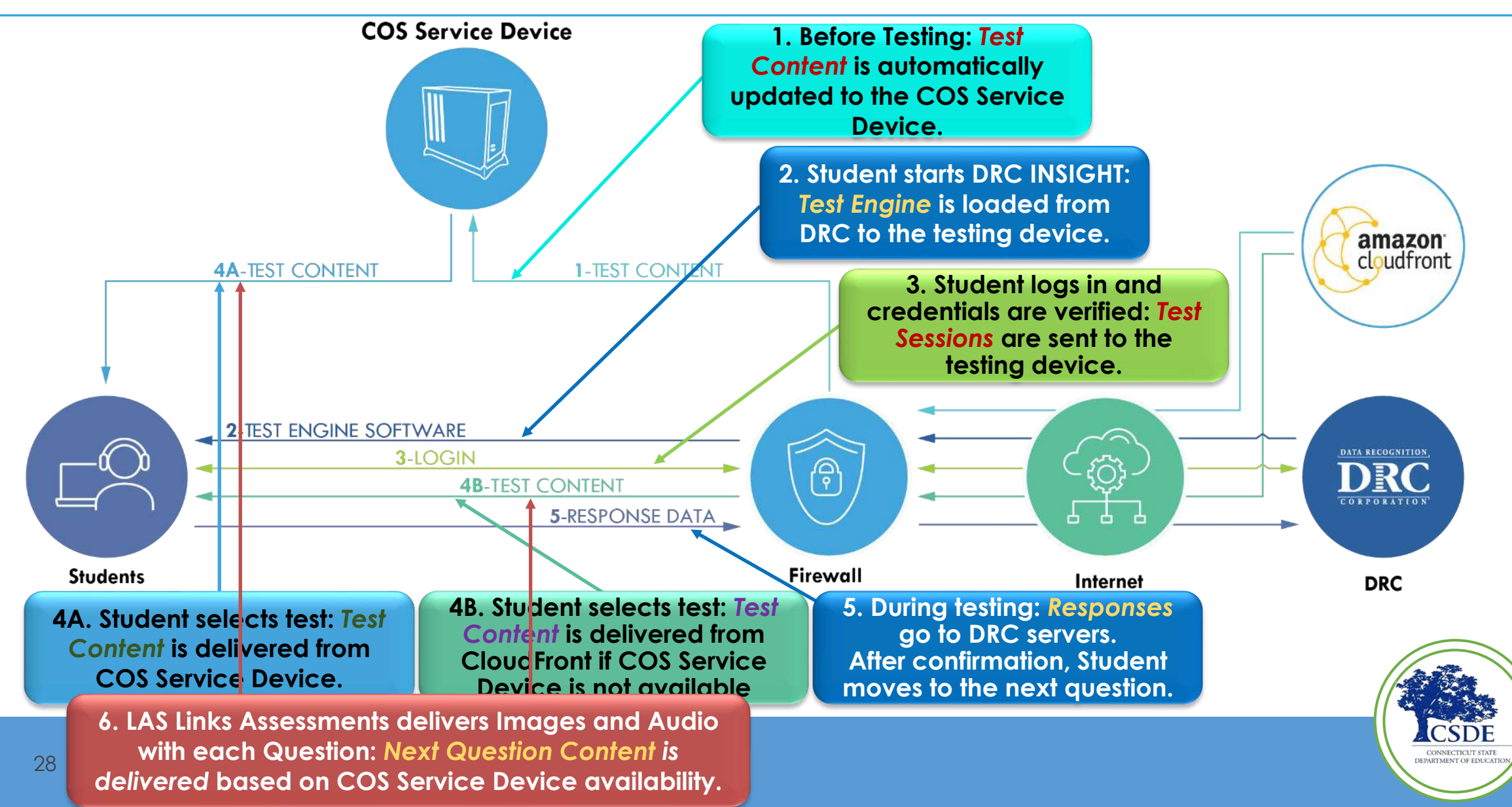

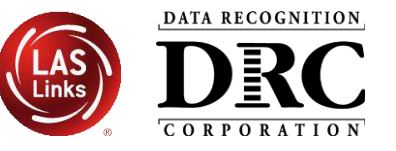

|                                             | LAS Links                    |
|---------------------------------------------|------------------------------|
| Test Type (Fixed Form or Computer Adaptive) | Fixed Form                   |
| Content Delivery                            | Delivered<br>throughout test |
| Average Assessment Content Size             | 2-3 MB per Item              |
| Average Response Size                       | < 5 KB to > 600 KB           |
| Additional Peripherals                      | Headset with<br>Microphone   |
| Network Requirements During Test            | Higher                       |

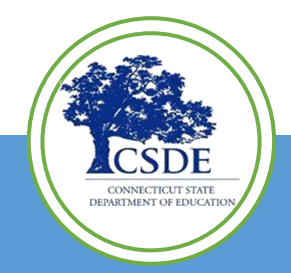

## **Network Setup**

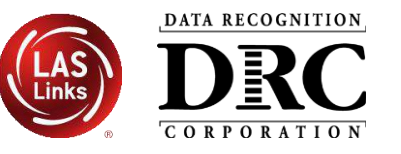

- Prioritize DRC INSIGHT traffic on the network
- Ensure these URLs are allowed on all content filters, firewalls, and antivirus software (Bold URL is new this year)
- Wildcard \*.drcedirect.com
- Port/Protocol applies to all the URLs
  - 80/http
  - 443/https

#### URL Allowlist

#### ELL Assessments

https://east-1-drc-wbte-prod-ll.s3.amazonaws.com https://east-2-drc-wbte-prod-U.s3.amazonaws.com https://ll.drcedirect.com https://ll-insight.drcedirect.com https://II-insight-client.drcedirect.com https://II-te.drcedirect.com https://eca-test-engine-service-ll.te.drcedirect.com Shared by all Assessments: https://api-gateway.drcedirect.com https://api-gateway-cloud.drcedirect.com https://cdn-content-prod.drcedirect.com https://cdn-download-prod.orcedirect.com https://drc-centraloffice.com https://drc-wbte-prod.s3.amazonaws.com https://dtk.drcedirect.com https://wbte.drcedirect.com https://us-east-1-content-hosting-form-locker-prod.s3.us-east-1.amazonaws.com https://us-east-2-content-hosting-form-locker-prod.s3.us-east-2.amazonaws.com https://www.drcedirect.com

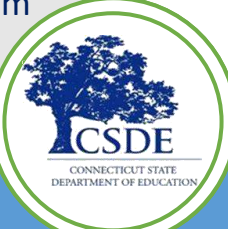

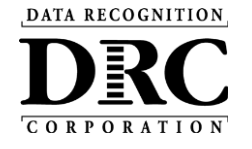

# DRC INSIGHT<sup>TM</sup> Technology Setup

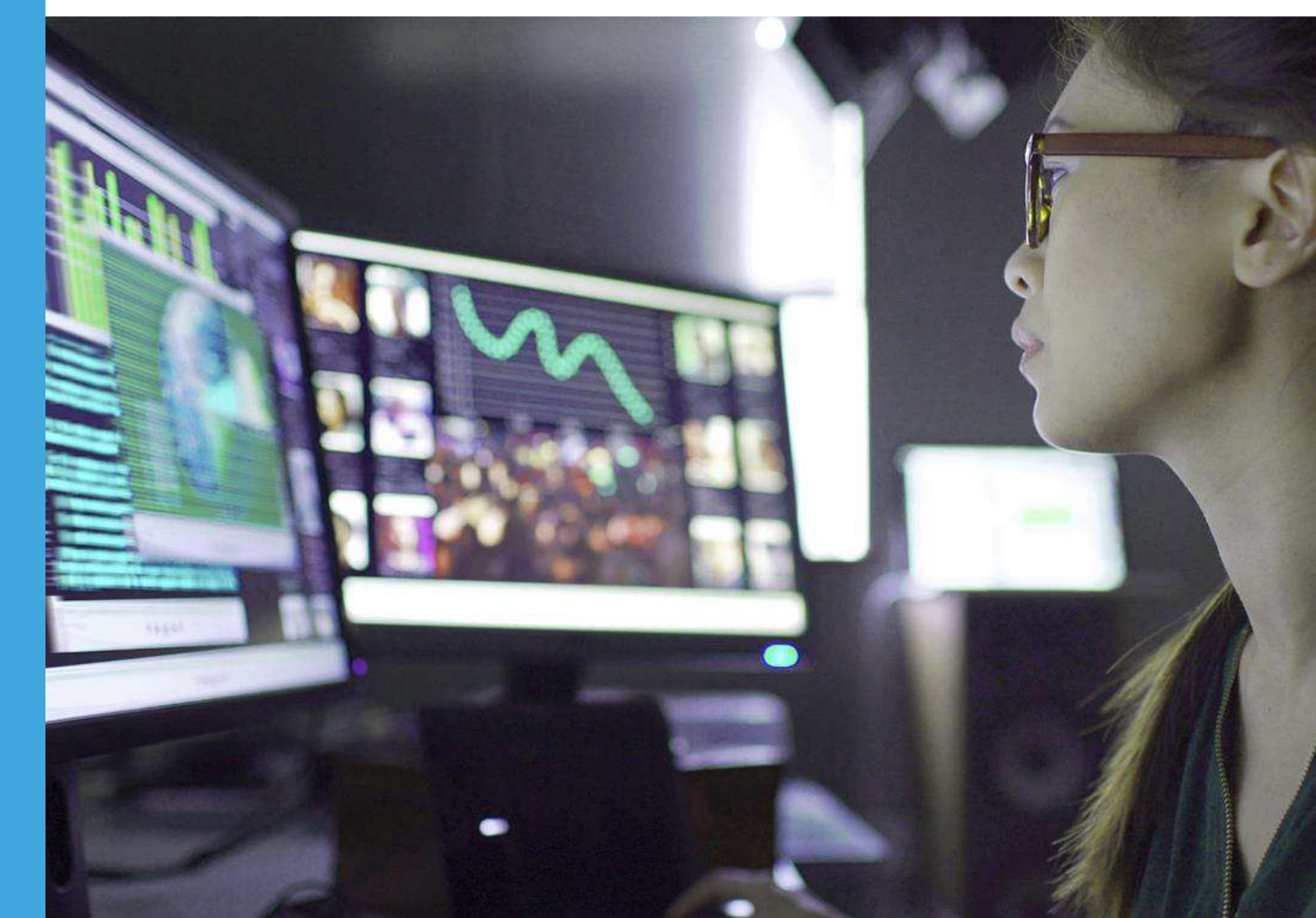

## **Central Office Services (COS) Application**

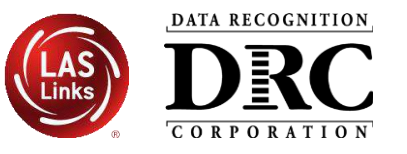

- Use COS to create, monitor and maintain COS Configurations
- COS Configurations establish for testing devices the association of available testing programs and where testing devices get test content

COS Service Devices **provide** local content hosting services to the COS Configuration

If COS Service Device is not included or is unavailable for more than 4 hours, content comes from DRC

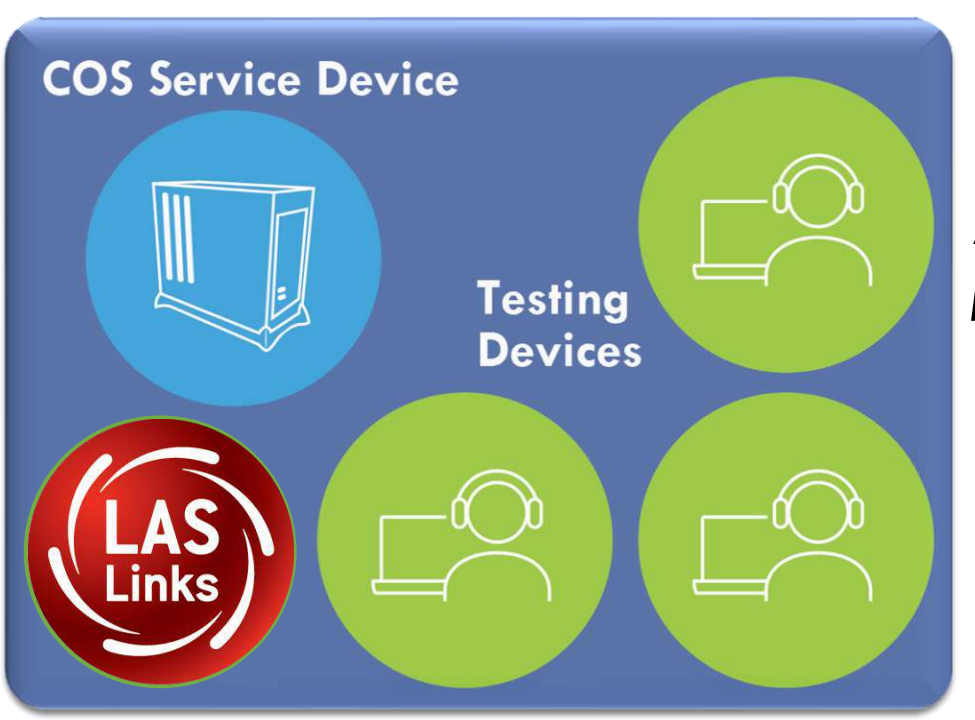

**COS Configuration** 

Devices with a DRC INSIGHT Secure Application are **registered** to the COS Configuration

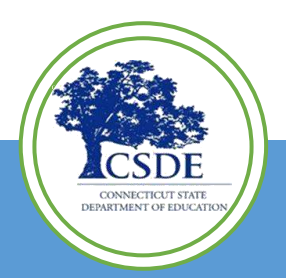

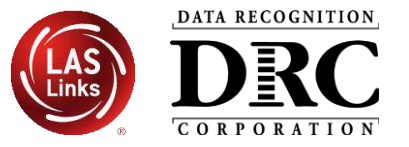

## Activity 1: Installing a New COS Service Device

## Activity 2: Installing DRC INSIGHT Secure Applications

## Activity 3: Managing COS Configurations

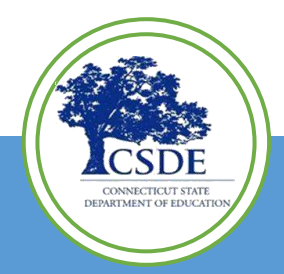

DATA RECOGNITION

## Activity 1 Install a New COS Service Device

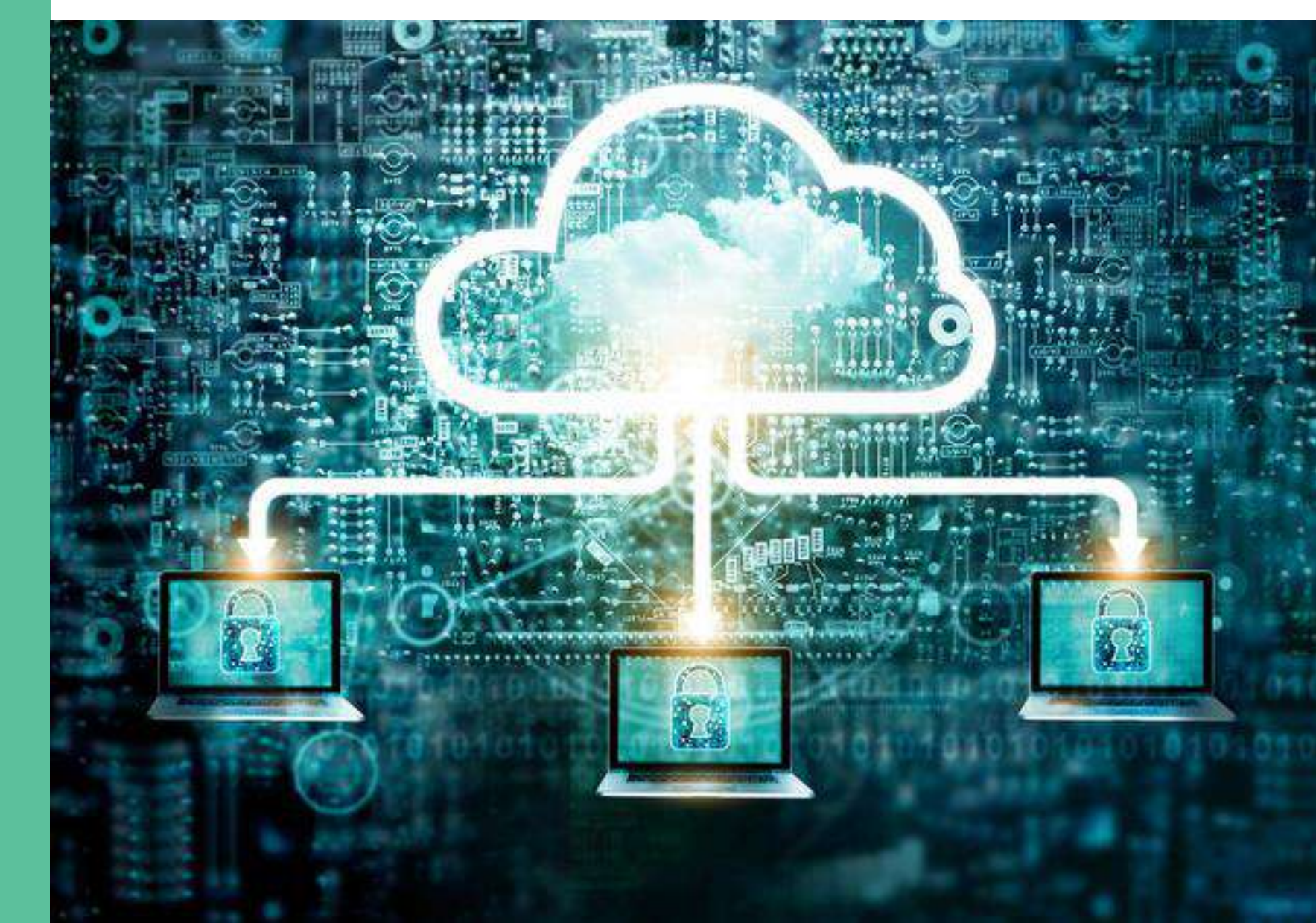

## Installing a New COS Service Device

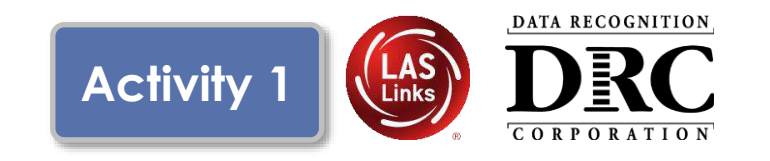

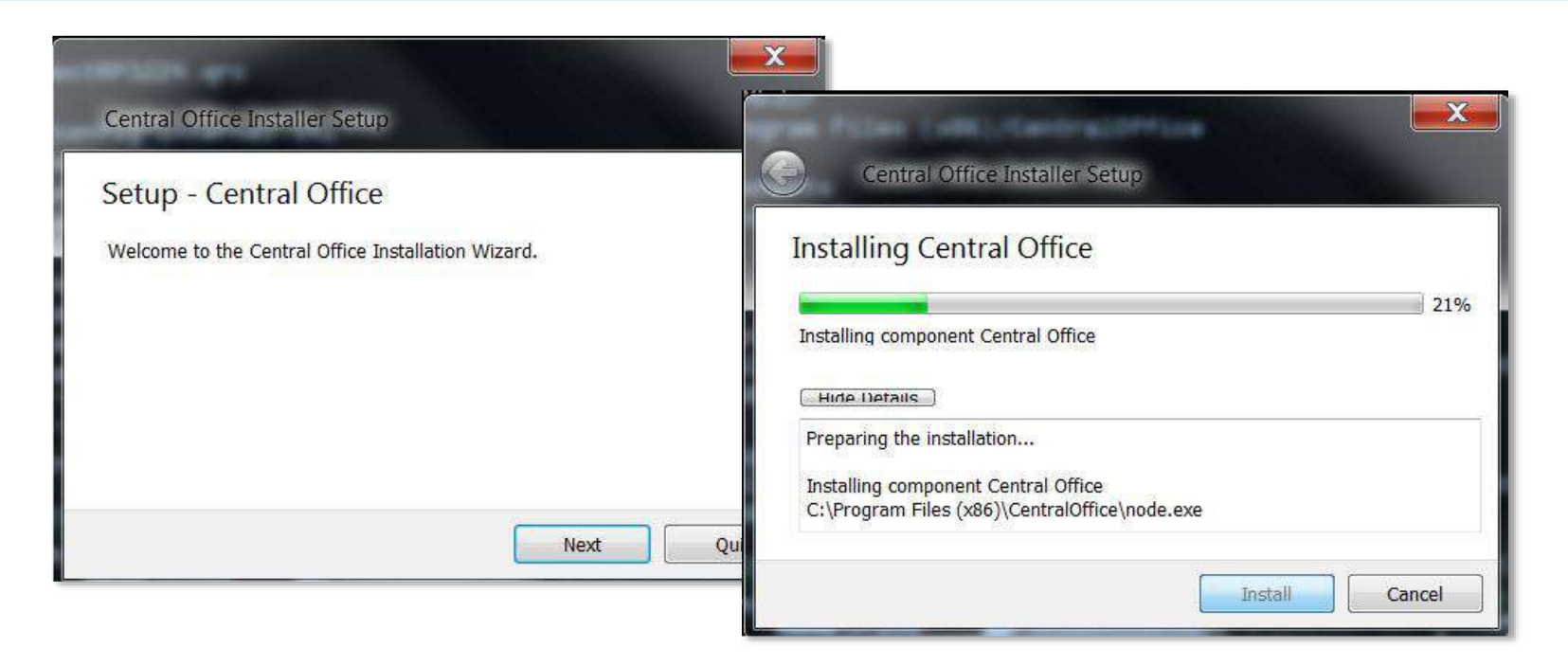

- Prepare a host machine with a supported operating system
- Download and launch the installer to begin the wizard install process
- When prompted, it is recommended to use the default locations

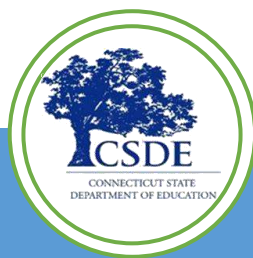

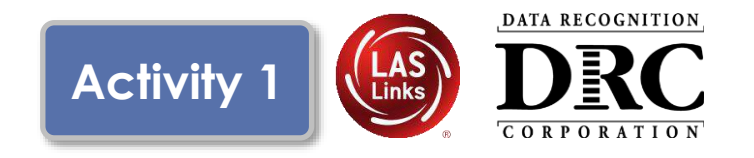

- Configure Service Ports
  - Specify the base port (usually the default value of 55222 will work)
  - After entering the base port, the install automatically selects consecutively numbered ports
- Test Service Ports
  - Click "Test" to verify port availability
  - Click "OK" and "Next" (or "Cancel" to exit the installation)

| Configure Service                    | Ports     | D                        |
|--------------------------------------|-----------|--------------------------|
| Central Office requires              | Installer | a base port and the next |
| two ports are calculate<br>Base port |           | 55222                    |
| Additional ports                     | ОК        | 55223                    |
| L                                    |           | 55224                    |
|                                      |           | 55225                    |

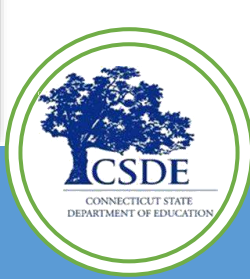
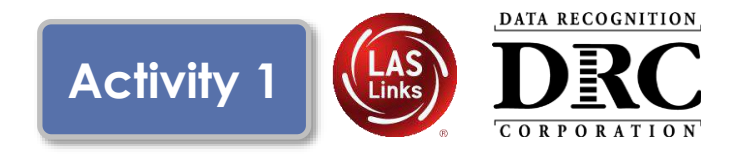

- The "Completing the Central Office Wizard" window appears
  - Save the URL that displays in this window.
  - The URL can be used to resume the process, if necessary, without reinstalling the COS Service Device

| Completing the Central Office Wizard                                                                                                    |     | Central Office Installer Setup                                                                                                    |                                                                                                    |
|----------------------------------------------------------------------------------------------------|-----|----------------------------------------------------------------------------------------------------|----------------------------------------------------------------------------------------------------|
| completing the central onice wizard                                                                                                    |     | Completing the Central Office                                                                                                    |                                                                                                    |
| Completing the Central Office Installation Wizard.                                                                                                    | T   | Completing the Central Office Install                                                                                                    | Central Office Installer Setup                                                                                                    |
| When you click Finish, you must use the browser scre<br>displayed to select the configurations for this device.<br>the end user license agreement and then follow the s<br>configuration wizard. If a log in screen appears, you r<br>the configuration wizard screens appear. | 7.  | When you click Finish, you must i<br>screen that is displayed to select<br>this device. You must accept the<br>agreement and then follow the st                   | Completing the Central Office Wizard                                                                                                    |
| Or if you need to wait till later before performing the<br>steps, please save this unique URL. You can go to it l<br>into your browser.<br>https://cdn-app-staging.drcedirect.com/all/eca-centra                                                                               | .// | configuration wizard. If a log in so<br>must log in before the configurat<br>appear.<br>Or if you need to wait till later bef<br>configuration steps, please save | When you click Finish, you must use the browser screen that is displayed to select the<br>configurations for this device. You must accept the end user license agreement and then<br>follow the steps in the configuration wizard. If a log in screen appears, you must log in<br>before the configuration wizard screens appear. |
| 3                                                                                                    |     | can go to it later by pasting it into<br>ices/3439fcb4-4783-4df0-9119-                                                                                            | Or if you need to wait till later before performing the configuration steps, please save this<br>unique URL. You can go to it later by pasting it into your browser.                                                                                                    |
|                                                                                                    | Y   |                                                                                                    | irect.com/all/eca-central-office-ui/services/4b227e31-a6d0-4ead-bab9-f1caff328a4f/setup                                                                                                    |
|                                                                                                    |     |                                                                                                    |                                                                                                    |
|                                                                                                    |     |                                                                                                    |                                                                                                    |
|                                                                                                    |     |                                                                                                    | Finish                                                                                                    |

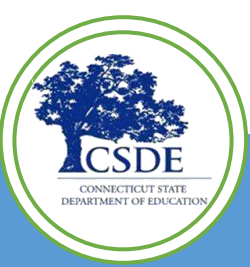

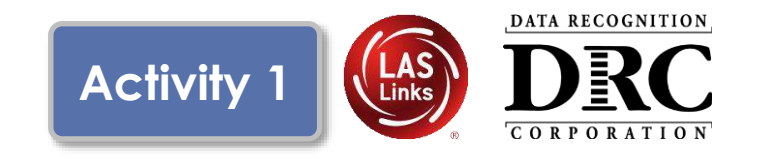

|  | DRCINSIGHT<br>Sign In<br>Username*<br>Password *<br>Sign in<br>Forgot your password? | Welcome to the DRC INSIGHT Portal         Data Recognition Corporation (DRC) welcomes LAS Links educators to DRC INSIGHTI         This website enables you to quickly and easily access all test administration tools in one location, from test preparation to reporting of your LAS Links test results.         To access your reports, authorized district and school personnel need to log onto the secure site with their e-mail address and password. To log on, press the Log On link in the upper right of this page.         To find out more information about LAS Links, select the General Information link under All Applications at the top of this page. Then select Documents.         ACCESS ONLINE TOOLS TRAINING WITH GOOGLE CHROME         Publicly accessible versions of the Online Tools Training are available. Please copy the link below into Google Chrome to access these practice opportunities. Note that Google Chrome is the only supported browser for this public version of the Online Tools Training.         WBTE Portal: <a href="https://wbbe.drcedirect.com/LL/portals/ll">https://wbbe.drcedirect.com/LL/portals/ll</a> | wizard will<br>automatically<br>launch the DRG<br>INSIGHT Portal<br>If you are not<br>already signed<br>login window<br>displays |
|--|--------------------------------------------------------------------------------------|----------------------------------------------------------------------------------------------------|----------------------------------------------------------------------------------------------------|
|--|--------------------------------------------------------------------------------------|----------------------------------------------------------------------------------------------------|----------------------------------------------------------------------------------------------------|

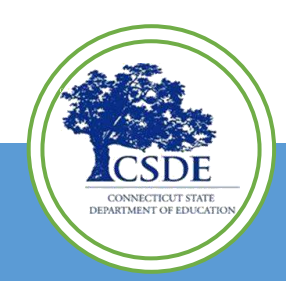

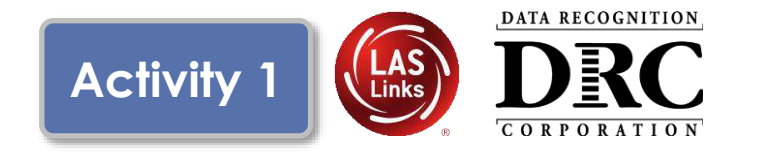

CONNECTICUT STATE DEPARTMENT OF EDUCATIO

| evice: 16813120-d5bi-4d05-b20c-2a00e2839baa                                                                                                    |        |                                                                                                    |
|----------------------------------------------------------------------------------------------------|--------|----------------------------------------------------------------------------------------------------|
| Configure Central Office Service                                                                                                    |        |                                                                                                    |
| Service Device Configuration Use Edisting Configuration?  Check this checkbox to change this page to the 2-Step process Configuration Name* Testing Devices Configuration Enable Auto Updates for testing devices Use Proxy Nat |        | The configuration wizard<br>defaults to the 5-step<br>process for creating a<br>new COS Configuration. |
| p 3 Testing Programs (0) Testing Program: Select Testing P  Site: Select a Site Location                                                                                                    | Remove | Check the "Use Existing                                                                                |
| p4<br>Content Management<br>Fable Content Management                                                                                                    |        | Configuration" checkbox                                                                                |
| Admin TTS/HVA VSL                                                                                                    |        |                                                                                                    |
| p 5 Content Hosting Exable Content Hosting Content Hosting Content Hosting C Content Hosting Is currently not available. Turn on Content Management to allow activation. Complete                                               |        |                                                                                                    |
|                                                                                                    |        |                                                                                                    |

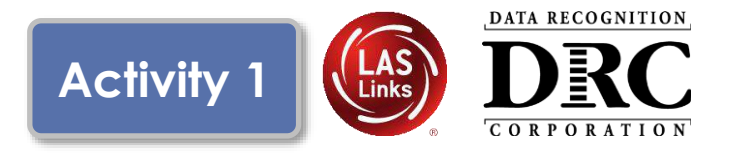

CONNECTICUT STATE DEPARTMENT OF EDUCATI

| DRCINSIGHT SHOWCASE - MY APPLICATIONS -                                                                                                    | <b>?</b>                                                                                                    |
|----------------------------------------------------------------------------------------------------|----------------------------------------------------------------------------------------------------|
| Device: 16813120-d5bf-4d05-b20c-2a00e2839baa<br>Configure Central Office Service                                                                                      | Step 1: Naming the new COS Service<br>Device                                                                                                    |
| Step 1 Service Device Name                                                                                                    | <ol> <li>Give the new COS Service Device a name (3-50 characters)</li> </ol>                                                                                                    |
| Service Device Configuration<br>Use Existing Configuration?  Yes<br>Step 2                                                                                            | Step 2: Find the existing COS Configuration<br>to which we want to associate the<br>new COS-SD                                                                                                    |
| Ink Device to Existing Configuration   Testing Program:   Select Testing P v   Site:   Select # Site     Search     Selected Configuration:     Name:   Ore light id: | <ol> <li>Select the Testing Program</li> <li>Search for the Site (School or District)</li> <li>Search for the existing COS Configuration</li> <li>Verify the name and Org Unit ID and then click<br/>"Complete" to complete the configuration wizard</li> </ol> |
| © DRC Insight 2020 Privacy Policy Terms of Use Contact Us                                                                                                    | DRC                                                                                                    |

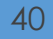

### **COS Dashboard**

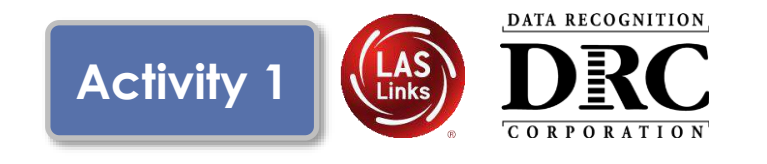

|                                                                                                    |                          | 7                                                                                        |                                                                               |                                                                                                    |                                                            |                                           |
|----------------------------------------------------------------------------------------------------|--------------------------|------------------------------------------------------------------------------------------|-------------------------------------------------------------------------------|----------------------------------------------------------------------------------------------------|------------------------------------------------------------|-------------------------------------------|
| Testing Program: Beacon Interim V Site:                                                                                                    | : Sample District - 9999 | 999 Change Site                                                                          | Clear                                                                         |                                                                                                    |                                                            | + Add Configuration                       |
| COS Configurations                                                                                                    |                          | COS Service Device                                                                       | es                                                                            |                                                                                                    | Testing Devices                                            |                                           |
| Functional                                                                                                    | 98%                      | Functional                                                                               |                                                                               | 50%                                                                                                    | Recently Active                                            | 1                                         |
| Unable to Find                                                                                                    | 2%                       | Unable to Find                                                                           |                                                                               | 50%                                                                                                    | Idle for 31+ days                                          |                                           |
| Processing Content                                                                                                    | 0%                       | Processing Content                                                                       |                                                                               | 0%                                                                                                    |                                                            |                                           |
| Content Outdated                                                                                                    | 0%                       | Content Outdated                                                                         |                                                                               | 0%                                                                                                    |                                                            |                                           |
| COS-SD Version                                                                                                    | 096                      | COS-SD Version                                                                           | -                                                                             | 0%                                                                                                    |                                                            |                                           |
| Config Status: All v                                                                                                    | Search: Search Typ       | Outdated                                                                                 | arch Q                                                                        | Search                                                                                                    | Refresh                                                    |                                           |
| Config Status: All v                                                                                                    | Search: Search Tys       | outdated                                                                                 | arch Q.<br>Status                                                             | Search COS Service<br>Devices / Last 4<br>Checkin                                                                                                    | Testing Devices                                            | COS Locations                             |
| Config Status: All v                                                                                                    | Search Tys               | ourdated<br>De Sey<br>rg Unit ID<br>302902414                                            | arch Q,<br>Status<br>FUNCTIONAL                                               | COS service<br>Devices / Last 4<br>Checkin<br>1 6/23/204:40 PM                                                                                                    | Refresh<br>Testing Devices<br>404                          | COS Locations<br>18                       |
| Config Status: A                                                                                                    | Search: Scarch Tyj       | Outdated<br>De × Sex<br>rg Unit ID<br>362902414<br>90252269                              | TICH Q.<br>Status<br>FUNCTIONAL<br>UNABLETO FIND                              | Search         Cos           Cos Service         Devices / Last         4           Devices / Last         4         4           1         6/23/20 4:40 PM         1         1/31/19 5:50 PM                                                                                                    | Refresh<br>Testing Devices<br>494<br>0                     | COS Locations<br>28<br>1                  |
| Config Status: All VIII VIII VIII VIIII VIIII VIIII VIIII VIIII VIIII VIIII VIIII VIIII VIIII VIIII VIIII VIIII VIIII VIIII VIIII VIIII VIIII VIIII VIIII VIIII VIIII VIIIII VIIIII VIIIIII | Search Tys               | Ourdated<br>De V Ser<br>rg Unit ID<br>302502414<br>80252269<br>81176537                  | arch Q,<br>Status<br>PUNCTIONAL<br>UMABLE TO FIND                             | COS Service<br>Devices / Last 4<br>Checkin<br>1 6/23/20 4:40 PM<br>1 10/31/19 5:50 PM<br>0                                                                                                    | Testing Devices<br>494<br>0                                | COS Locations<br>18<br>1<br>2             |
| Cunfig Status: All  COS Configuration Name Stag- Public VIA COS SD A CM CM test 2626 final CM CH CY Testing Config No TSM Staging (DNE)                                                     | Search: Search Tys       | Oundated Ser<br>rg Unit ID<br>302902414<br>80252289<br>81176587<br>317656283             | arch Q,<br>Status<br>FUNCTIONAL<br>UNABLE TO FIND<br>FUNCTIONAL<br>FUNCTIONAL | COS Service<br>Devices / Last 4<br>Devices / Last 4<br>Devices / L | Refresh<br>Testing Devices<br>494<br>0<br>4<br>4           | COS Locations<br>18<br>1<br>2<br>17       |
| Config Status: All COS Configuration Name<br>Stag- Public VM COS SD A CM COR<br>test 2626 final CM CM<br>CV Testing Config<br>No TSM Staging (DME)<br>Stag- No Content Caching              | Search Tys               | Oundated Sea<br>rg Unit ID<br>802902414<br>80252289<br>81176537<br>37656283<br>975923763 | arch Q.<br>Status<br>FUNCTIONAL<br>UNABLE TO FIND<br>FUNCTIONAL<br>FUNCTIONAL | COS Service<br>Devices / Last 4<br>Checkin<br>1 6/23/20 4:40 PM<br>1 10/31/19 5:50 PM<br>0<br>0                                                                                                    | Refresh<br>Testing Devices<br>494<br>0<br>494<br>83<br>904 | COS Locations<br>18<br>1<br>2<br>17<br>20 |

#### Central Office Services Dashboard

A new COS Configuration will appear on the COS Dashboard after about 3-5 minutes

#### Note the COS Org Unit ID

This will be used for manual installs of the DRC INSIGHT Secure Applications

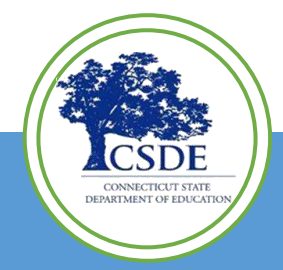

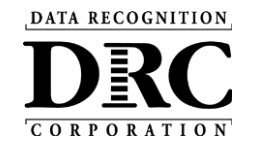

## Activity 2

Installing DRC INSIGHT Secure Applications

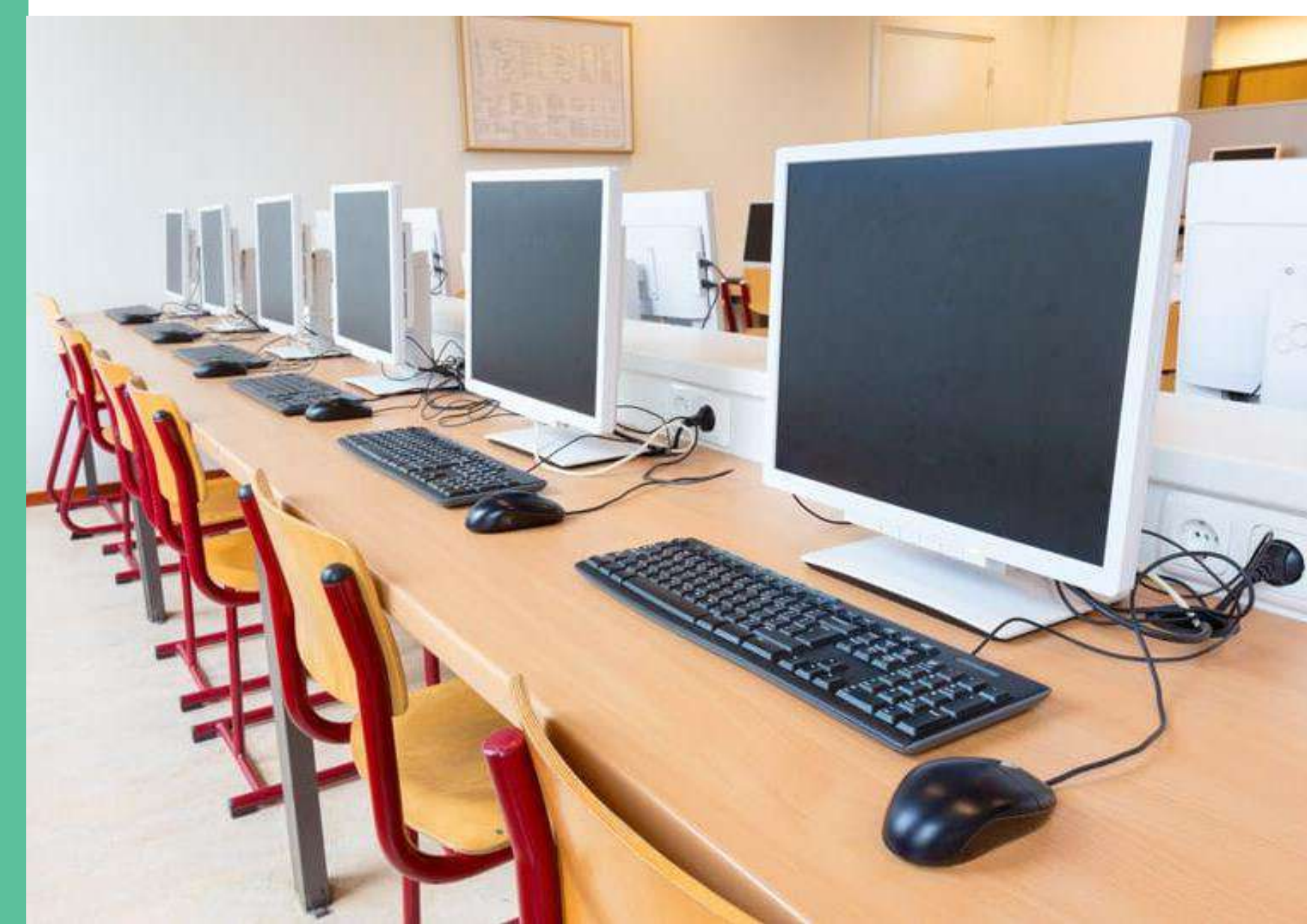

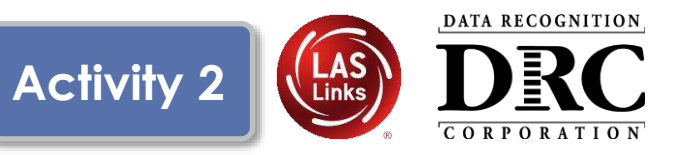

DRC INSIGHT Secure Applications are installed on each testing device

This software can be manually installed on each testing device or using mass distribution solutions to install on a group of testing device

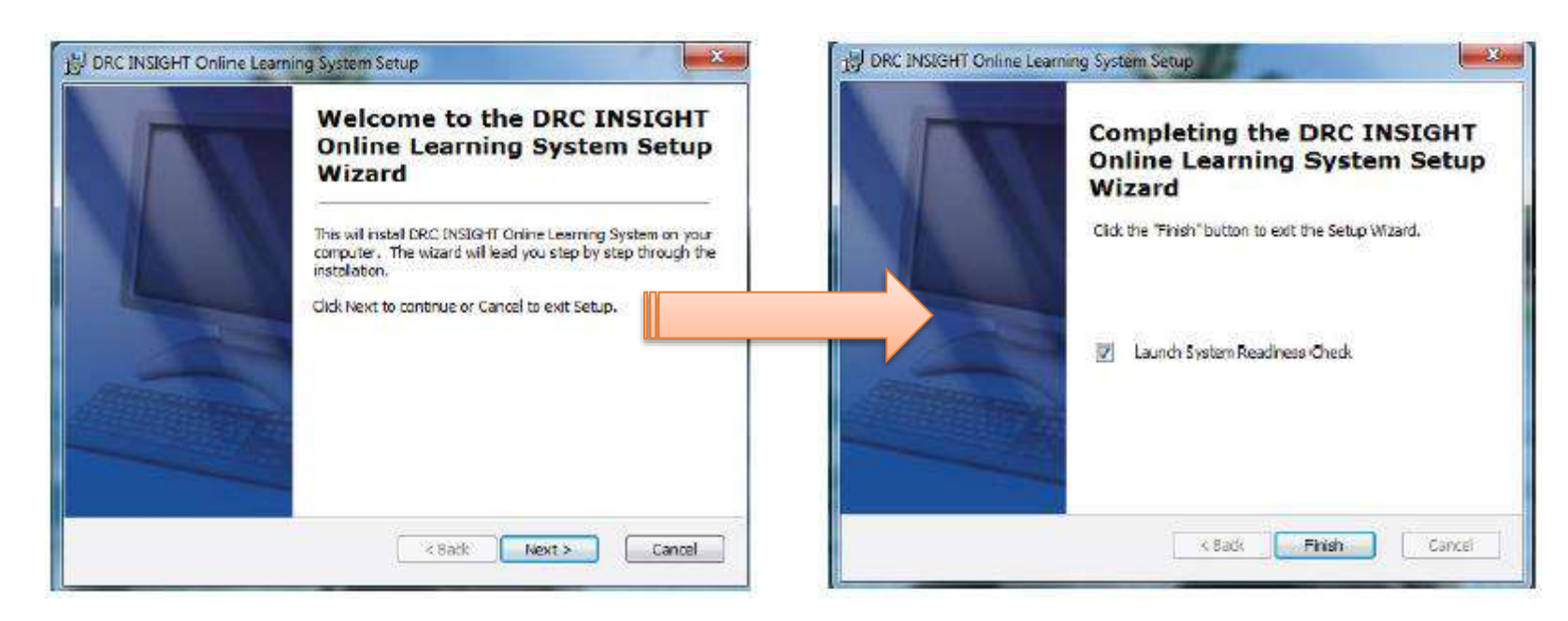

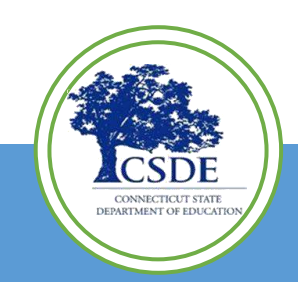

### **DRC INSIGHT System Readiness Check**

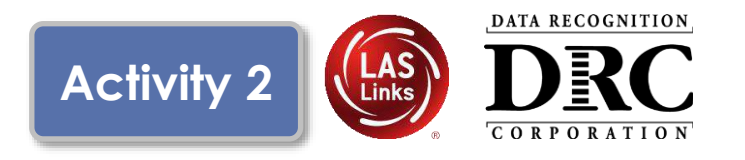

|                  |                       | System Inform         | ation                     |                           |            |
|------------------|-----------------------|-----------------------|---------------------------|---------------------------|------------|
| Client Version   | Configuration Source  |                       | Installation Dire         | ctory                     |            |
| 14.0.0           | Device Toolkit        | C:\Progra             | am Files (x86)\DRC INSIC  | GHT Online Assessment     | s          |
| Machine Name     | User Name             | 0                     | perating System Level     |                           | OS Version |
| DRC28237         | LVethe                | Micros                | oft (build 18362), 64-bit |                           | 10.0       |
| Tes              | ting Device ID        | Serv                  | ice Device ID             | Content Hosting           | HTTPS Prox |
| CAB2F0BC-BA62-48 | F6-B3E7-C0BF45A1352B  | E4404BBF-B243-43F     | 9-9406-7B82A5D9D463       | Yes                       |            |
| COS Configur     | ation Name            | COS Org Unit ID       | Des Use O                 | Location                  | 2          |
| LUK              | e                     | 2089187281            | Drc Use Of                | niy - Sample District N/A | ê.         |
|                  |                       | Required lest         | List                      |                           | a          |
| Status           |                       | Test Name             |                           | _                         | Details    |
| . 💙              | Audio Capability      |                       |                           |                           | Details    |
| 0                | Client Version        |                       |                           |                           | Details    |
| 0                | Internet Connection   |                       |                           |                           | Details    |
| 0                | Operating System Leve | ł                     |                           |                           | Details    |
| 0                | RAM                   |                       |                           |                           | Details    |
| 0                | Screen Resolution     |                       |                           |                           | Details    |
| 0                | Service Device Connec | tion                  |                           |                           | Details    |
| 0                | User Agent            |                       |                           |                           | Details    |
| 0                | User Agent            |                       |                           |                           | Details    |
|                  | Load I                | Results Execute Tests | Test Audio Exit           |                           |            |
|                  |                       |                       |                           |                           |            |

- Verifies that each testing device meets the minimum system requirements for testing
- Ensures testing device is operating properly prior to testing
- Limits delays on the day of testing

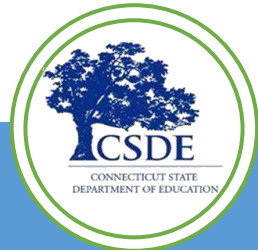

Installing DRC INSIGHT Secure Applications

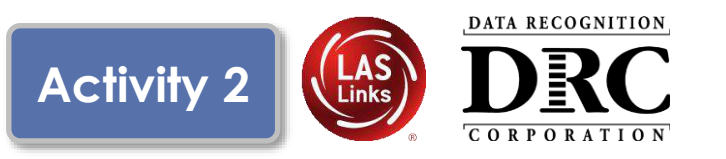

| DRC INSIGHT<br>Online<br>Assessments<br>Con<br>DRC<br>DRC<br>DRC | Configuration Not Found<br>Please raise your hand and wait for help.<br>tact your technical resource and provide them with the following infor<br>INSIGHT cannot retrieve the configuration profile associated with this<br>is it cannot find the Device Toolkit ORG Unit ID. The ORG Unit ID was<br>incorrectly, was deleted, or was not assigned to this device. | <ul> <li>Launch DRC INSIGHT</li> <li>Register with a COS<br/>Configuration by clicking<br/>"Assign Device to ORG Unit"</li> </ul>                                                                                                    | ,                                               |
|------------------------------------------------------------------|----------------------------------------------------------------------------------------------------|----------------------------------------------------------------------------------------------------|-------------------------------------------------|
|                                                                  | Click Assign Device to ORG Unit to enter the correct ORG Unit I<br>or click Cancel to end the process.  Assign Device to ORG Unit Cancel                                                                                                    | Device Registration         1. To add the device to a Device Toolkit ORG Unit, enter the ORG Unit ID (or copy and paste it) and click Add.<br>Note: You can repeat this step if you want to access more than one testing program from this device.         2. When you are ready, click Register to register the device or Cancel to cancel the process.         1362902414 |                                                 |
| <ul> <li>Enter 1<br/>Activit</li> </ul>                          | the ORG Unit ID from<br>ty 2 click "Add"                                                                                                    |                                                                                                    |                                                 |
| <ul> <li>After of<br/>click "</li> </ul>                         | adding the ORG Unit,<br>Register''                                                                                                    | Register                                                                                                    |                                                 |
| 45                                                               |                                                                                                    |                                                                                                    | CSDE<br>INNECTICUT STATE<br>RTMENT OF EDUCATION |

DATA RECOGNITION DRC CORPORATION

# Activity 3 Managing COS Configurations

| Testing Program. Showcose + Shee Sam | ple School - 99998 | hange Site                 | lear       |                               |                   | + Add Configuration |      |
|--------------------------------------|--------------------|----------------------------|------------|-------------------------------|-------------------|---------------------|------|
| COS Configurations                   |                    | COS Service Devices        |            |                               | Testing Devices   |                     |      |
| Functional                           | 75%                | Functional                 |            | 100%                          | Recently Active   | 50%                 |      |
| Unable to Find                       | 25%                | Unable to Find             |            | 0%                            | Idle for 31+ days | 50%                 |      |
| Processing Content                   | 0%6                | Processing Content         | [          | 0%6                           |                   |                     |      |
| Content Outdated                     | 0%                 | Content Outdated           |            | 0%                            |                   |                     |      |
| COS-SD Version<br>Outdated           | 0%                 | COS-SD Version<br>Outdated |            | 0%                            |                   |                     |      |
| Initializing                         | 0%                 | Initiatizing               |            | 0%6                           |                   |                     |      |
| COS Configuration Name 0             |                    | it ID                      | Status     | COS Service<br>Devices / Last | Testing Devices   | COS Locations       |      |
| Sample COS Configuration CM CH       | 21362              | 5425                       | Functional | 1 5/22/19 6:01 PM             | 1                 | 3                   |      |
| KMS Showcase                         | 37196              | 9110                       | Functional | 0                             | 3                 | 1                   |      |
| Test Configuration - Alte            | 56518              | 1623                       | Functional | 0                             | 0                 | 1                   |      |
| Test Configuration - JMF.            | 64660              | 1043                       | Functional | 0                             | 0                 | 32≥                 |      |
|                                      |                    |                            |            |                               |                   |                     | - II |

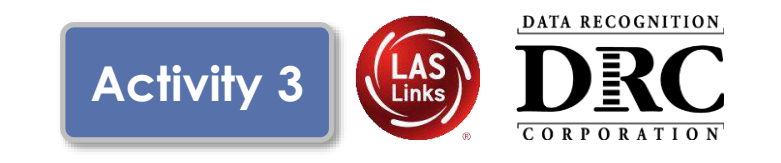

COS Configurations are managed from the COS Dashboard

- Use Content Management to manage content hosted by the COS Configurations
- Manage Devices in COS Configurations

| со         | OS Configurations              | COS Service Devic             | ces        |                                          | Testing Devices   |               |     |
|------------|--------------------------------|-------------------------------|------------|------------------------------------------|-------------------|---------------|-----|
| Fur        | nctional                       | 75% Functional                |            | 10096                                    | Recently Active   |               | 50% |
| Uni        | able to Find                   | 25% Unable to Find            |            | 0%                                       | Idle for 31+ days |               | 50% |
| Pro        | scessing Content               | 0% Processing Content         |            | 0%6                                      |                   |               |     |
| Cor        | ntent Outdated                 | 0% Content Outdated           |            | 0%                                       |                   |               |     |
| CO:<br>Out | S-SD Version                   | 0% COS-SD Version<br>Outdated |            | 0%                                       |                   |               |     |
| init       | tiailzing                      | 0% Initializing               |            | 0%6                                      |                   |               |     |
|            | COS Configuration Name         | Org Unit ID                   | Status     | COS Service<br>Devices / Last<br>CheckIn | Testing Devices   | COS Locations |     |
|            | Sample COS Configuration CN CH | 213625425                     | Functional | 1 5/22/19 6:01 PM                        | 1                 | 3             |     |
|            | KM Showcase                    | 371989110                     | Functional | 0                                        | 3                 | 1             |     |
|            | Tes Configuration - Alte       | 565181623                     | Functional | 0                                        | 0                 | 1             |     |
|            |                                |                               |            |                                          |                   |               |     |
|            | Les Comgeration - JMP.         | 640604645                     | Functional | 0                                        | u                 | 346 C         |     |

Select COS Configuration name

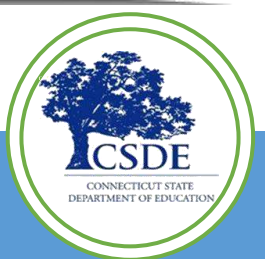

### Central Office Service Embedded Online Help

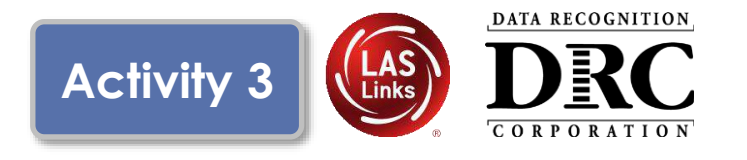

| LINE LEARNING SYSTEM                                                                |                                                                                                    |                                                                                  |                                                                                            |    |
|-------------------------------------------------------------------------------------|----------------------------------------------------------------------------------------------------|----------------------------------------------------------------------------------|--------------------------------------------------------------------------------------------|----|
| anaging COS » Us                                                                    | ing the COS Dashboard                                                                                                    |                                                                                  | 다 다 다                                                                                      |    |
| Using th                                                                            | e COS Dashboard                                                                                                    | Î                                                                                | -Search-                                                                                   | Q  |
| From the COS inte                                                                   | erface, select a Testing Program and a Site to display the COS Das                                                                                                    | hboard.                                                                          | Overview<br>About COS Online Help                                                          |    |
| When the COS Da<br>Testing Devices—<br>bar indicating the p<br>below list the statu | ishboard appears, three charts— <b>COS Configurations, COS Servi</b><br>-display at the top of the COS Dashboard. The COS Dashboard ch<br>percentage of COS Configurations or devices that have a particular<br>ises that display in the COS Dashboard plus a brief description of e | ice Devices, and<br>narts display a color<br>r status. The grids<br>each status. | Audience and Topics<br>Using the COS Online Help<br>Navigating the COS Online He           | lp |
| Note: The percent<br>COS Configuratior<br>COS Configura                             | age values displayed in each chart represent the percentage of de<br>is created for that testing program and site.<br>Intions Chart                                                                                                    | vices within all the                                                             | Printing Topics<br>Managing COS<br>The COS Dashboard                                       |    |
| COS<br>Configuration<br>Status                                                      | The percentage of COS Configurations with                                                                                                    |                                                                                  | <ul> <li>Using the COS Dashboard<br/>Starting and Stopping the COS<br/>Services</li> </ul> | ż  |
| Functional                                                                          | one or more COS – SDs that have an active heartbeat (i.e., are checking in to DRC).                                                                                                    |                                                                                  | COS Service Device System<br>Requirements                                                  |    |
| Unable to Find<br>Processing<br>Content                                             | at least one COS – SD that is not checking in.<br>at least one COS – SD that is currently downloading or<br>processing content.<br>at least one COS – SD with content that is out of date                                                                                            |                                                                                  | COS Service Devices and the<br>Number of Students Testing<br>Configuration Information     |    |
| Content Outdated                                                                    | Note: This content must be validated before the COS – SD can be used for testing.                                                                                                    |                                                                                  | Testing Devices<br>Service Devices                                                         |    |
| COS - SD Version<br>Outdated                                                        | at least one COS – SD that has not been upgraded to the latest version of COS – SD software.                                                                                                    |                                                                                  | Locations<br>Content Management                                                            |    |
|                                                                                     |                                                                                                    | *                                                                                | O antent U antin a                                                                         |    |

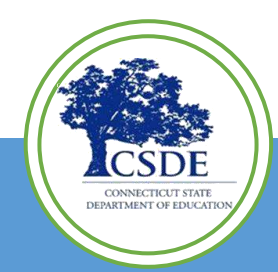

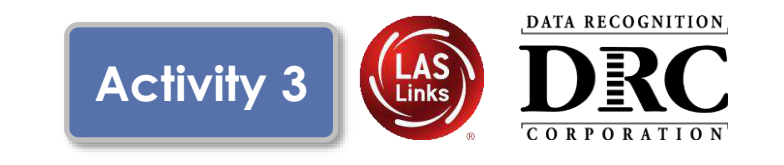

#### **Configuration Information**

#### Ability to:

- Update COS
   Configuration name
- Change Enable Auto Updates for Windows, macOS and Linux testing devices
- Change the use of a proxy host if required

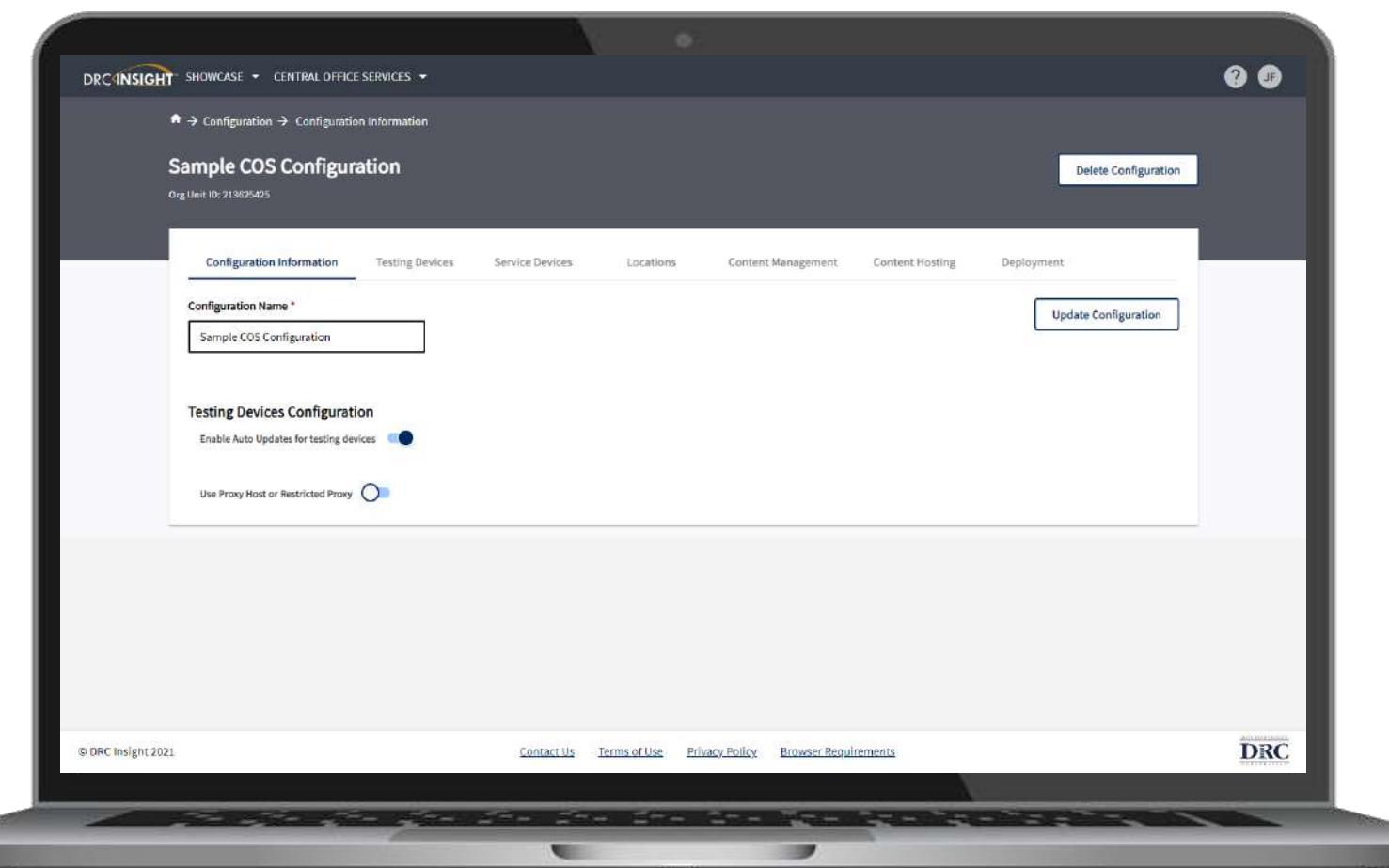

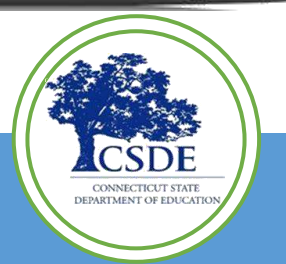

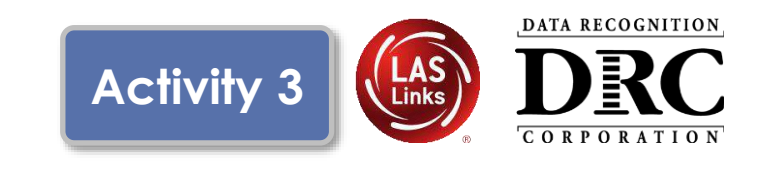

#### **Testing Devices**

- Verify Devices' status in the COS Configuration
- Move devices between COS Configurations
- Remove Testing Devices

|                            | ration -> Testing Devices      |                    |                |             |                 |                  |              |                 |                  |    |
|----------------------------|--------------------------------|--------------------|----------------|-------------|-----------------|------------------|--------------|-----------------|------------------|----|
| Sample<br>Org Unit ID: 213 | COS Configuration              |                    |                |             |                 |                  |              | Dele            | te Configuration |    |
|                            |                                |                    |                |             |                 |                  |              |                 |                  |    |
| Config                     | uration Information Testing D  | evices Service Dev | vices Loc      | ations      | Content Managem | ent Content I    | Hosting D    | eployment       |                  |    |
| Testing Dev                | rea: Testing Device ID         | Add                |                |             |                 |                  |              |                 |                  |    |
| Search                     | Search Type 👻 Searc            | h Q                | Search         | Clear       | Readi           | ness Check: 7745 | Refresh Data | Move            | Remove           |    |
|                            | D                              | Name               | Version        | User        | Туре            | Internal IP      | External IP  | Last Seen       | Logs             |    |
|                            | 729E29F7-1D21-4559-8781-99979A | F6D7D7             |                |             | 13              |                  |              | 9/23/21 1:53 PM | View Logs        |    |
|                            | 0C703C40-F66C-4E9E-9DBE-473A00 | 281F54             |                |             | £7              |                  |              | 9/23/21 1:03 PM | View Logs        |    |
|                            | D2751968-1955-4C8F-B180-8151A6 | OFDB19             |                |             | 17              |                  |              | 1/6/21 8:48 AM  | View Logs        |    |
|                            |                                | Yotal B            | terra 🖌 📘      | > 100/p     | age 🗸 🛛 Gota    |                  |              |                 |                  |    |
|                            |                                |                    |                |             |                 |                  |              |                 |                  |    |
|                            |                                |                    |                |             |                 |                  |              |                 |                  |    |
|                            |                                |                    |                |             |                 |                  |              |                 |                  |    |
|                            |                                |                    |                |             |                 |                  |              |                 |                  |    |
| 7021                       |                                | Conta              | ctlls Terms of | Use Privacy | Policy Browser  | Requirements     |              |                 |                  | DR |

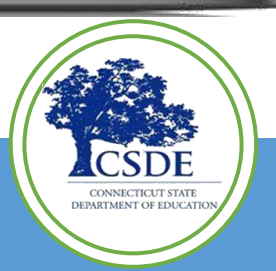

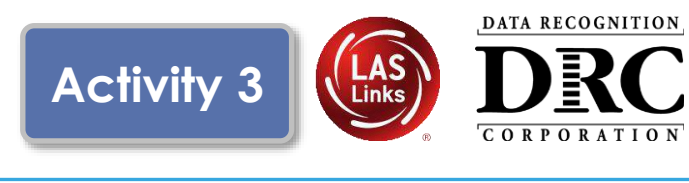

#### **Service Devices**

#### Ability to:

- Verify status of the COS Service Devices in the COS Configuration
- Add and Remove COS Service Devices
- Update software version of the device
- Validate device content
- Change the COS
   Service Device name

| RCINSIGH       | SHOWCASE      CENTRAL OFFICE SERVICES                                                                                                    | 00          |
|----------------|----------------------------------------------------------------------------------------------------|-------------|
|                | Sample COS Configuration Delete Configuration Org Unit ID: 213025425                                                                                                    |             |
|                | Configuration Information Testing Devices Service Devices Locations Content Management Content Hosting Deployment                                                                   |             |
|                | Service Device ID Add Update Version Remove Validate All                                                                                                    |             |
|                | Name ID CH CM Internal IP Operating System Version Content Updated Domain Name Status                                                                                               |             |
|                | TD-EFM-SE-All A., 51373576-C890-4ED6-9596-22C030A79BFA         Functional         Windows_NT         5.1.534         10/18/21 4/09 FM         Prov/drs-<br>central/office.com/55222 |             |
|                | Tatal 1 Herrs (1) 10/page ~                                                                                                    |             |
| RC Insight 202 | 1 <u>ContactUs Terms of Use Privacy Policy Browser Requirements</u>                                                                                                    | DRC         |
|                |                                                                                                    | . crossered |
| -              | いっかい ちょう ちょう ちょう ちょう ちょう ピー ピー じゅうしょう しょう ノン                                                                                                    |             |

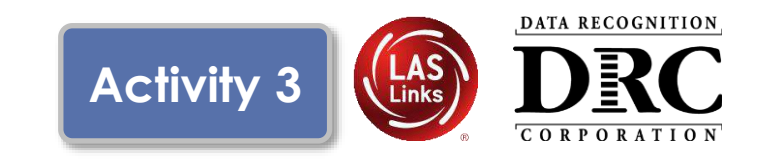

#### Locations

#### Ability to:

- Verify status of the testing programs in the COS Configuration
- Add and Remove testing programs

| $\mathbf{n}$ $	o$ Configuration $	o$ Locations                     |                                     |                                   |                      |
|--------------------------------------------------------------------|-------------------------------------|-----------------------------------|----------------------|
| Sample COS Configuration                                           |                                     |                                   | Delete Configuration |
| Org Unit 10: 213625425                                             |                                     |                                   |                      |
| Configuration Information Testing Device                           | es Service Devices Locations Contre | ent Management Content Hosting De | ployment             |
| Testing Program: Select Testing $P_{\mathrm{ev}} \checkmark$ Site: | Select a Site                       |                                   |                      |
| Locations (1)                                                      |                                     |                                   | Remove               |
| Location                                                           | Actions                             | Configuration Status              |                      |
| Las Links (LL) > Sample District                                   | <b>i o</b>                          | Service Device                    |                      |
|                                                                    |                                     |                                   |                      |
|                                                                    |                                     |                                   |                      |
|                                                                    |                                     |                                   |                      |
|                                                                    |                                     |                                   |                      |
|                                                                    |                                     |                                   |                      |

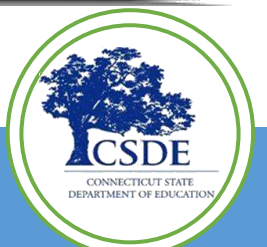

### **Frequently Asked Questions**

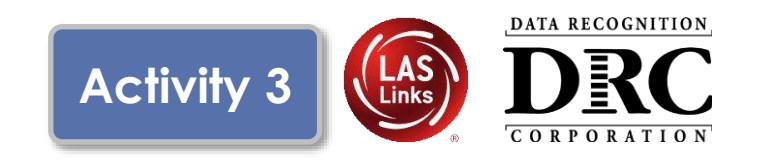

#### **Content Management**

#### Ability to:

- Select the appropriate testing content to be hosted on the COS Service Device
- Select any accommodations to be hosted on the COS Service Device
  - TTS/HVA accommodations will be "checked" if they were selected in the prior year

| Sample         | e COS Configur       | ation          |                 |           |                    |                 |            | Delete Configuration |  |
|----------------|----------------------|----------------|-----------------|-----------|--------------------|-----------------|------------|----------------------|--|
| Org Unit ID: 2 | 13625425             |                |                 |           |                    |                 |            |                      |  |
| Enable         | Content Management   | resong bevices | Service Devices | Locations | Content Management | Content Hosting | Ueptoyment | pdate Configuration  |  |
|                | Admin                |                |                 |           |                    |                 | TTS/HVA    | VSL.                 |  |
| 8              | ELLO30 LAS Links     |                |                 |           |                    |                 |            |                      |  |
|                | ELL040 preLAS Online | e              |                 |           |                    |                 |            |                      |  |
| -              |                      |                |                 |           |                    |                 |            |                      |  |
|                |                      |                |                 |           |                    |                 |            |                      |  |
|                |                      |                |                 |           |                    |                 |            |                      |  |
|                |                      |                |                 |           |                    |                 |            |                      |  |
|                |                      |                |                 |           |                    |                 |            |                      |  |

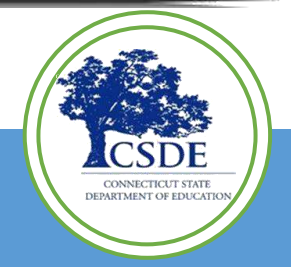

IMPORTANT – Before testing starts, verify active administration content and accommodations are selected and downloaded

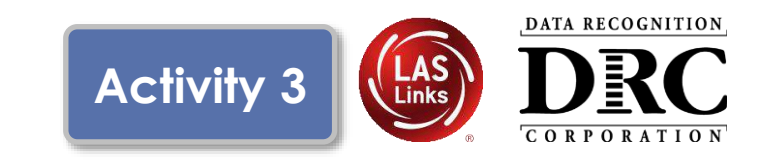

#### **Content Hosting**

#### Ability to:

- Enable or disable Content Hosting by COS Configuration
- Manage Hardware Load Balancers
- Manage Shared Content

| A → Configuration → Content Hosting                     |                                                                         |                                        |
|---------------------------------------------------------|-------------------------------------------------------------------------|----------------------------------------|
| Sample COS Configuration Org Unit ID: 213825425         | Delete Configuration                                                    | 1                                      |
| Configuration Information Testing Devices               | Service Devices Locations Content Management Content Hosting Deployment |                                        |
| Enable Content Hosting                                  | Update Configuration                                                    |                                        |
| Content Sources Sample COS Configuration Primary Source |                                                                         |                                        |
| Do you have a load balancer?                            |                                                                         | - 1                                    |
|                                                         |                                                                         |                                        |
|                                                         |                                                                         |                                        |
|                                                         |                                                                         |                                        |
| DRC Insight 2021                                        | Contact Us Terms of Use Privacy Policy Browser Requirements             | DRC                                    |
| <u></u>                                                 |                                                                         |                                        |
|                                                         |                                                                         | Statement of the local division of the |

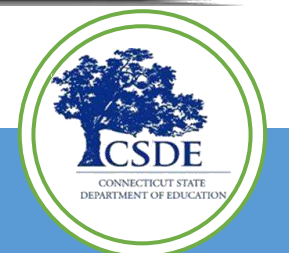

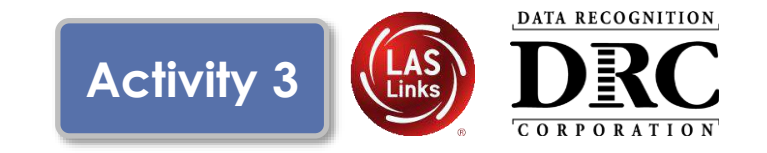

Two methods to assign testing devices:

- 1. Manually assign COS ORG Unit ID to testing devices (Activity 2)
- 2. Within COS, create configuration script for deployment to testing devices

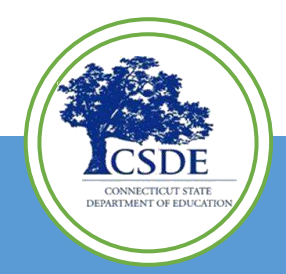

### Create Configuration Script for Deployment to Testing Devices

#### Deployment

#### Ability to:

- Create COS Configuration distribution files for Testing Devices
- Save and distribute the file to testing devices (See Technology User Guide Volume III: DRC INSIGHT)

|                                                           |                                 | •                                  |                                                 |            |
|-----------------------------------------------------------|---------------------------------|------------------------------------|-------------------------------------------------|------------|
| DRC                                                       | E SERVICES 👻                    |                                    |                                                 | <b>Ø</b> 🕖 |
| ightarrow  ightarrow Configuration $ ightarrow$ Deploymen | t                               |                                    |                                                 |            |
| Sample COS Configur                                       | ration                          |                                    | Delete Configuration                            |            |
| Org Unit ID; 213825425                                    |                                 |                                    |                                                 |            |
| Configuration Information                                 | Testing Devices Service Devices | Locations Content Manager          | nent Content Hosting Deployment                 |            |
| Programs:                                                 |                                 |                                    | Download Configuration Download Install Scripts |            |
| ш.                                                        |                                 |                                    |                                                 |            |
|                                                           |                                 |                                    |                                                 |            |
|                                                           |                                 |                                    |                                                 |            |
|                                                           |                                 |                                    |                                                 |            |
|                                                           |                                 |                                    |                                                 |            |
|                                                           |                                 |                                    |                                                 |            |
|                                                           |                                 |                                    |                                                 |            |
|                                                           |                                 |                                    |                                                 |            |
|                                                           |                                 |                                    |                                                 |            |
|                                                           |                                 |                                    |                                                 | 201000000  |
| © DRC Insight 2021                                        | Contact Us                      | Terms of Use Privacy Policy Browse | er Regulirements                                | DRC        |
|                                                           |                                 |                                    |                                                 |            |

Activity 3

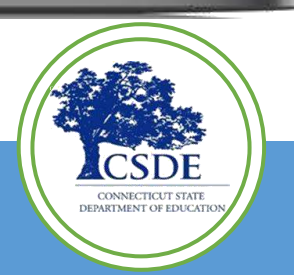

DATA RECOGNITION

LAS

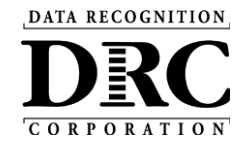

### Testing Device Preparation Recommendations

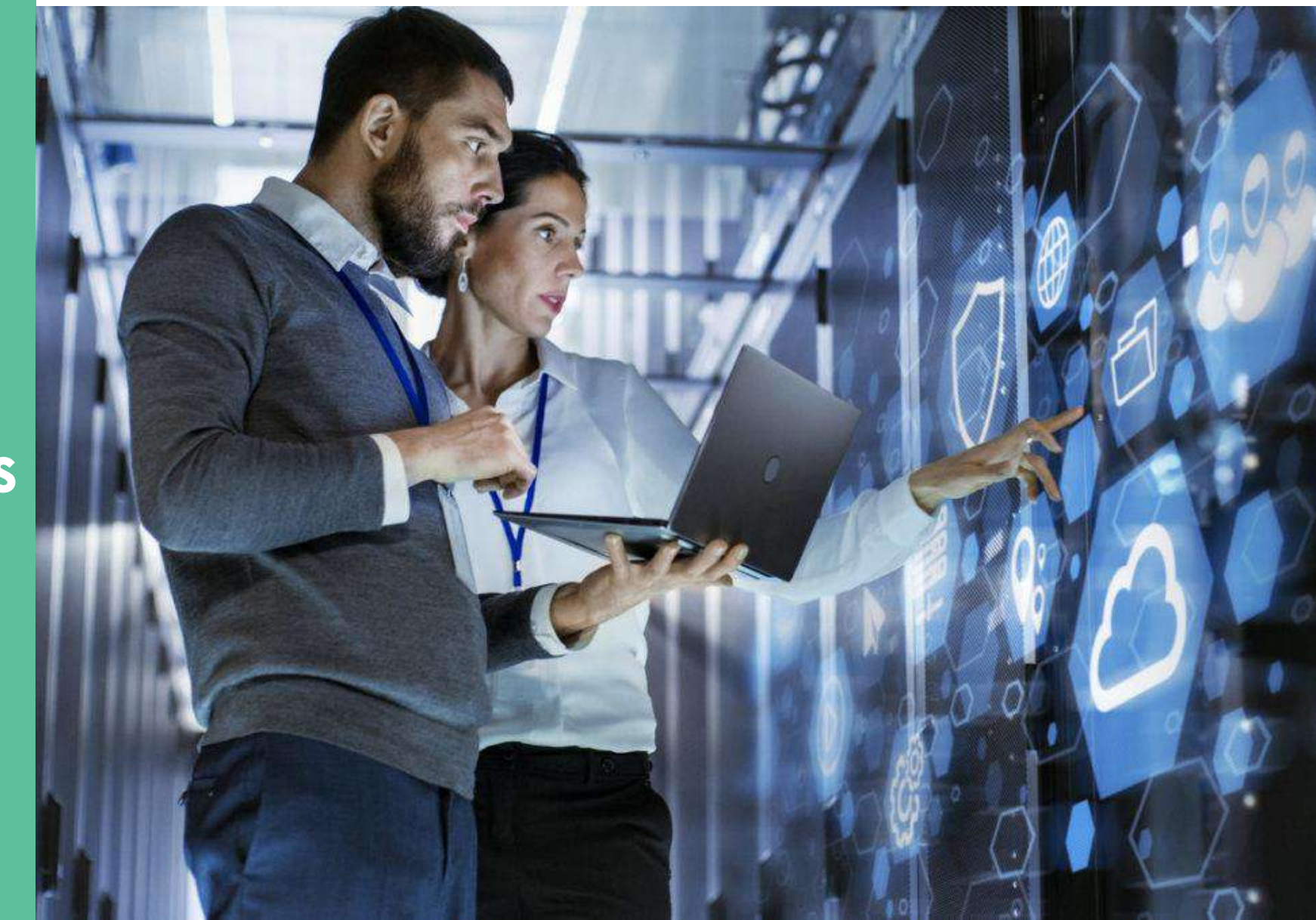

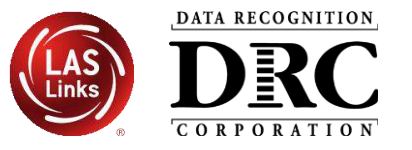

Test security considerations:

- COS Configurations should have a COS Service Device(s) that can only be accessed from the school/district network
  - Prevents students accessing tests when not on site
- Consider adding the DRC INSIGHT Secure Application immediately before the testing session, and remove immediately after the testing session
  - Chrome Device Management Console and other software distribution tools support background installs and uninstall
- Ensure that test tickets are secured at all times

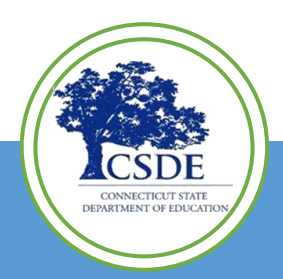

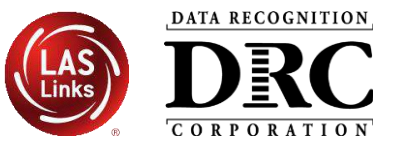

- DRC INSIGHT software does not:
  - Change device settings
  - Turn off background processes
- For Test Security and Device Performance before testing temporarily disable:
  - Automatic Updates (Operating System and Software)
  - Background software and/or processes

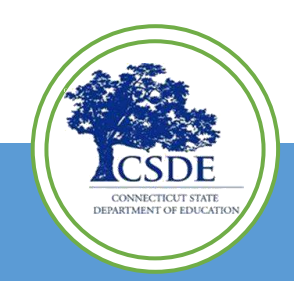

### Device Software and Background Processes Examples

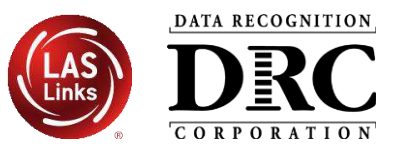

- Instructional Software
  - Typing assistant and grammar checking
    - (e.g., Grammarly, Ginger Software, ProWritingAid)
  - Classroom monitoring
    - (e.g., Linewize Classwize, Wellbeing, GoGuardian, Securly)
  - Remote access/remote control

(e.g., TeamViewer, AnyDesk, Remote PC, LogMeln)

- Intelligent Personal Assistant (IPA) (e.g., Siri, Cortana)
- Collaboration (e.g., Teams, Zoom, Google Chat and Meets)
- Screen Capture Software (e.g., Microsoft Game Bar)

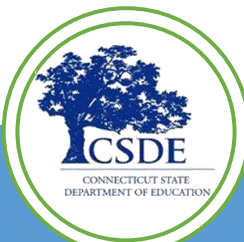

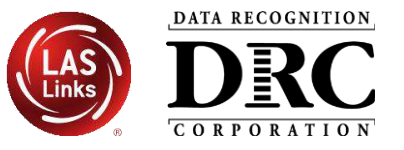

#### Chrome OS Device **Display Size** should be set to **100%**

- Use Ctrl + Shift + 0 (Number zero not the letter O)
- If the size does not change use Ctrl + Shift + (minus key)
- Or go to Settings, Device, Displays, under Built-in Display set Display Size to 100%

#### Chrome OS Devices must be set to US English Keyboard

- Required to display quotation marks and apostrophes
- To allow prior keyboard settings to be cleared from cache <u>at least a week prior</u> to testing either:
  - 1) Set device to "US English Keyboard"
    - Using Ctrl + Shift + Spacebar, toggle through the keyboard types until US English Keyboard displays
  - 2) Consider removing all keyboards but US English Keyboard

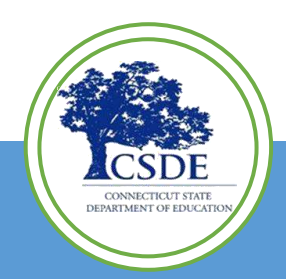

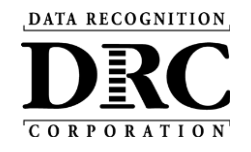

Support and Troubleshooting Resources

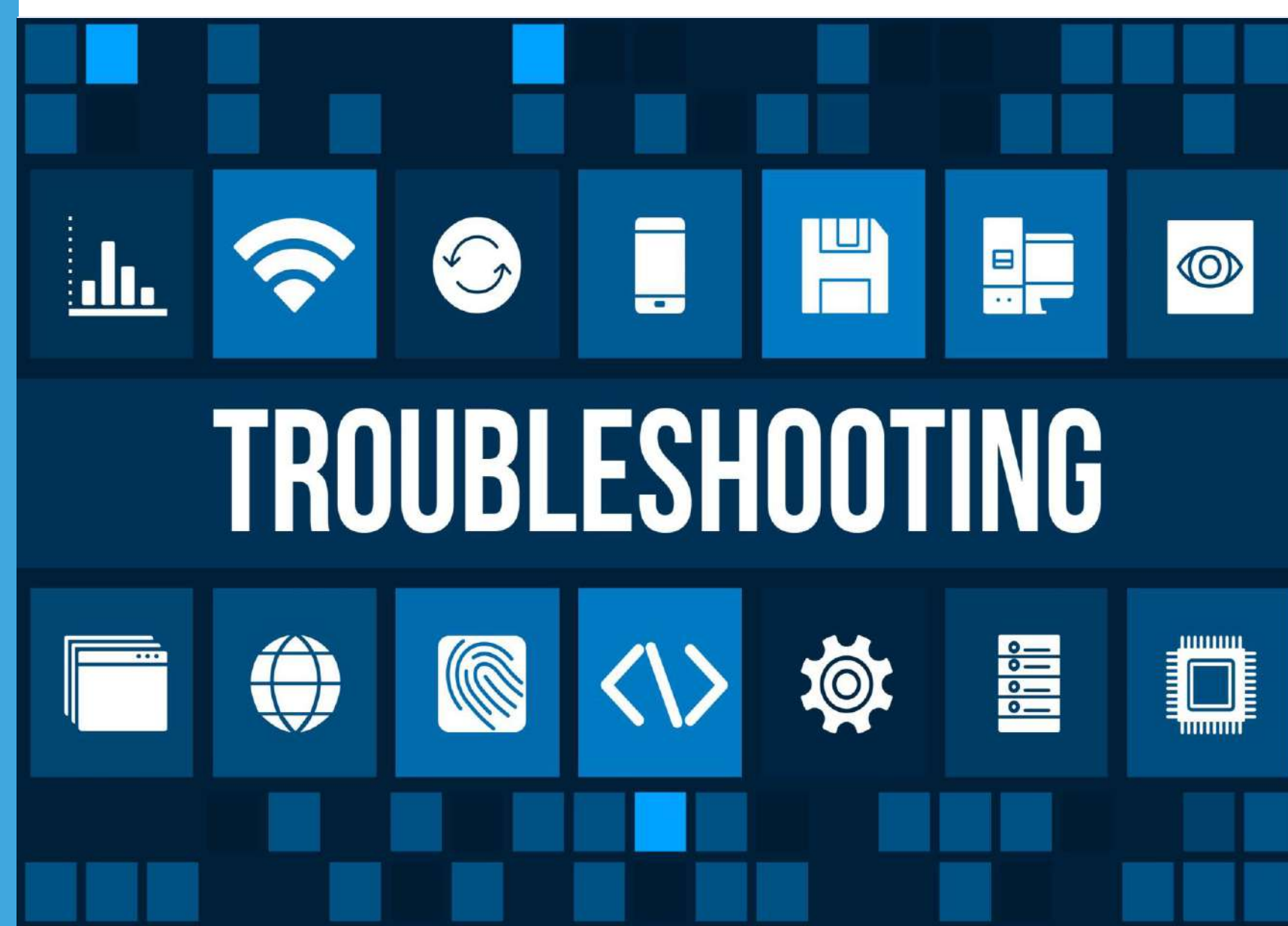

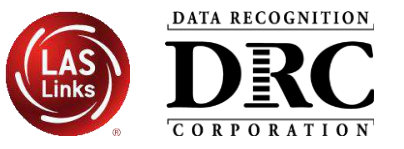

# Sites should have a plan for remedying issues during testing and escalating issues when necessary.

Common issues include:

- Network connection issues
- Configuration not found
- Peripherals not setup before testing
- No Audio

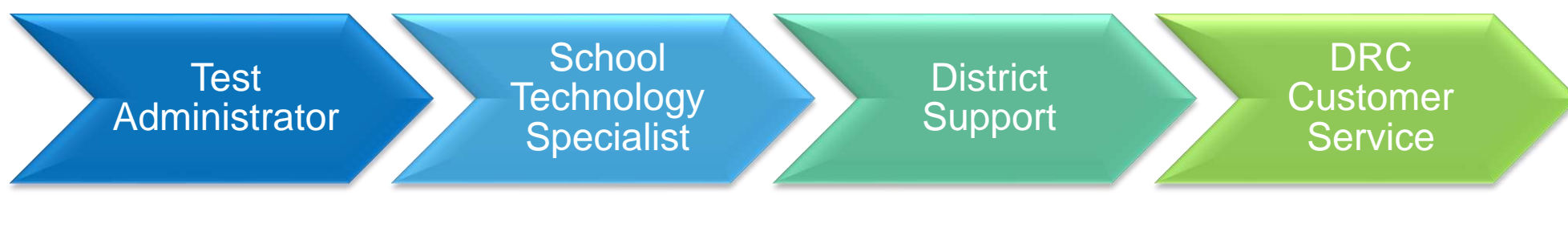

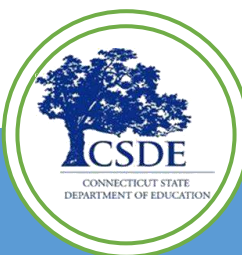

### **Online System Status**

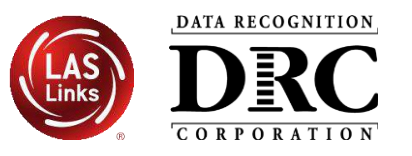

|                                                         | Last refre                  | shed at 10/01/21 18: | 01:18 Refresh                    |                       |
|---------------------------------------------------------|-----------------------------|----------------------|----------------------------------|-----------------------|
| SERVICE                                                 |                             |                      |                                  | STATUS                |
| DRC INSIGHT Online Testing<br>Online Testing            |                             |                      |                                  | Normal Operations     |
| Educator Scoring<br>Local Student Scoring               |                             |                      |                                  | Normal Operations     |
| DRC INSIGHT Portal<br>Test Setup, Administration and Re | eporting                    |                      |                                  | Normal Operations     |
| The LAS Links Customer                                  | Service team can be reached | at 1-866-282-2250 or | by email at LASLinksHelpDesk@dat | arecognitioncorp.com. |
|                                                         |                             |                      |                                  |                       |

Status of each system, with additional details, if issues are identified

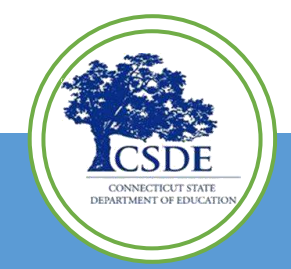

https://status.drcedirect.com/LL

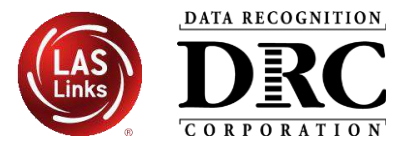

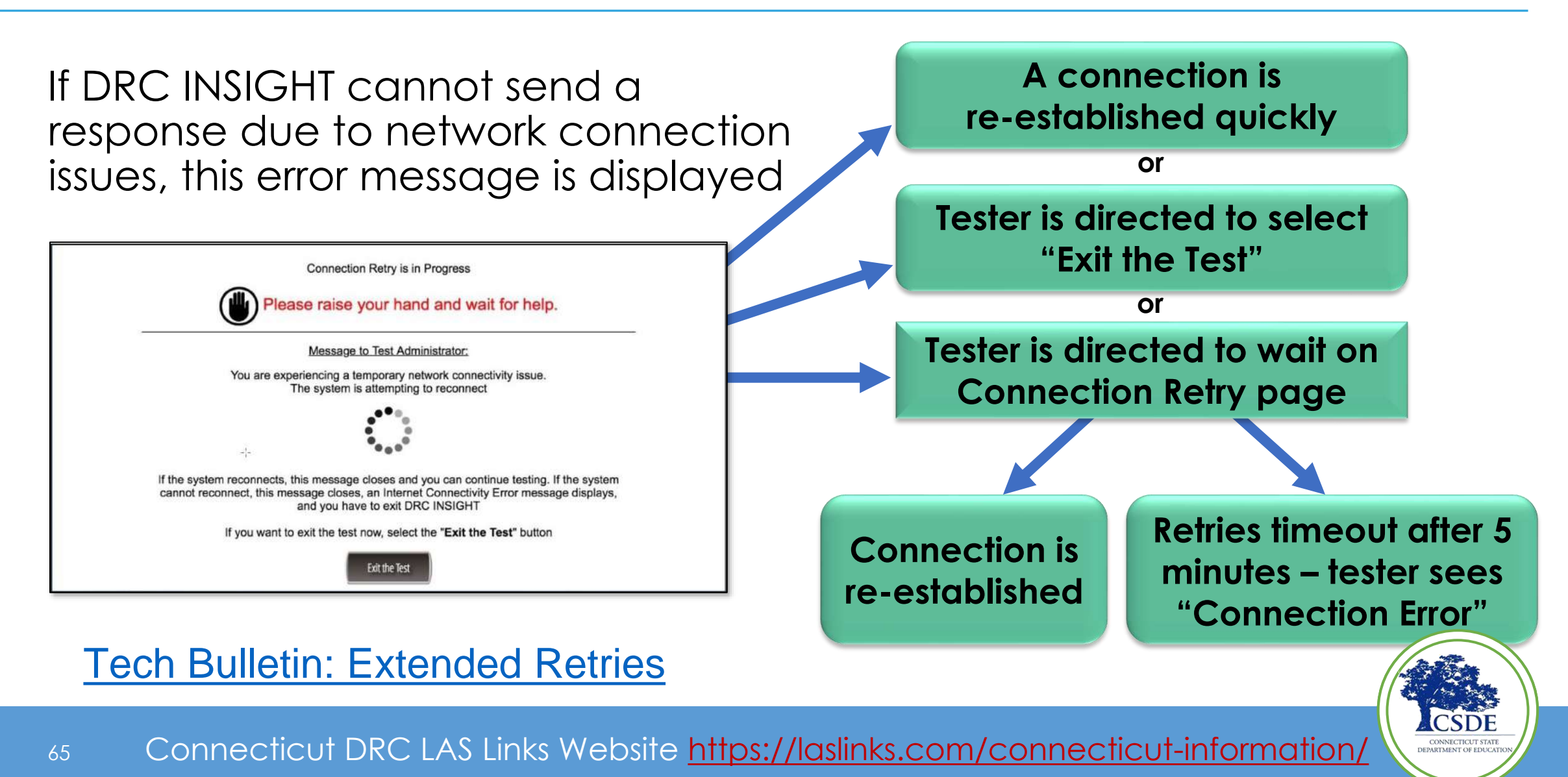

### **DRC Online Readiness Documents and Tools**

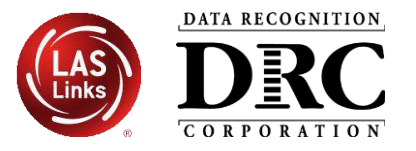

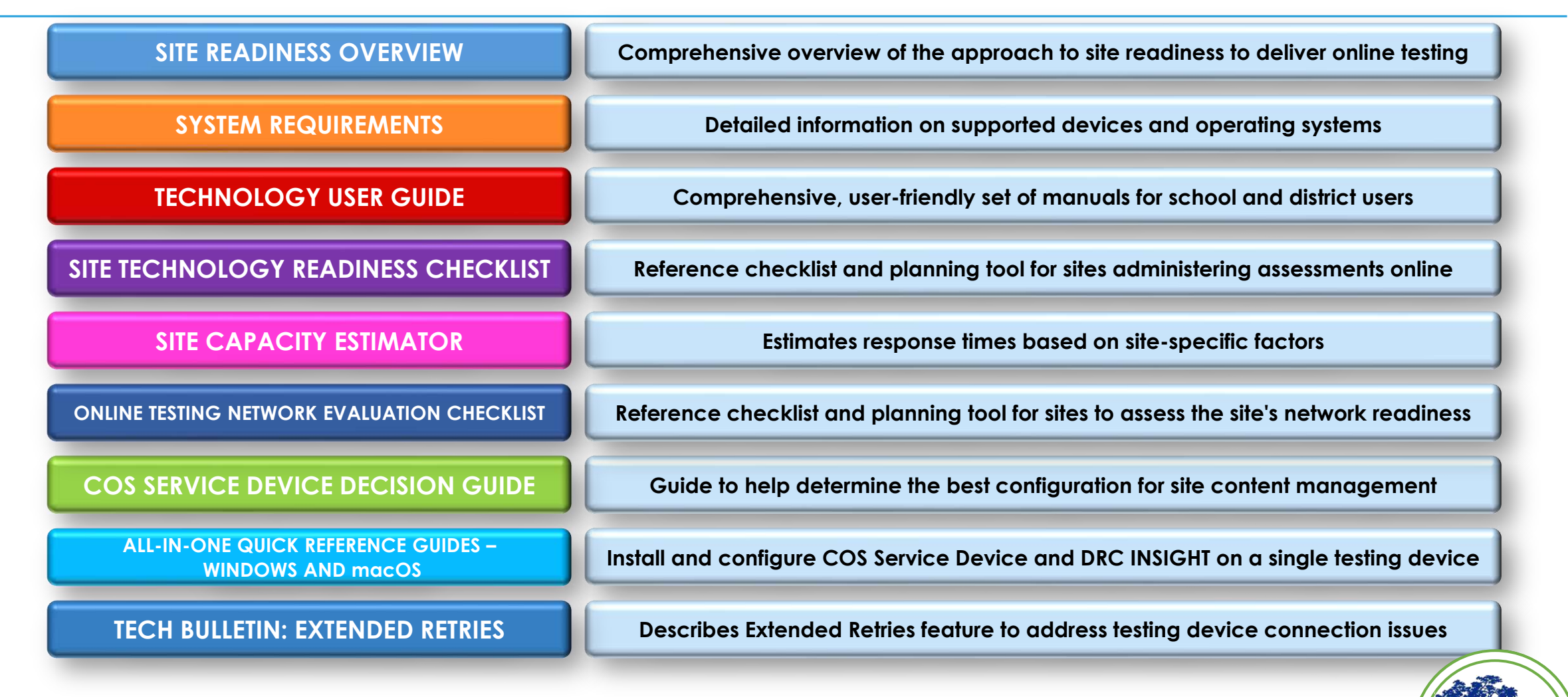

### Accessing DRC Online Readiness **Documents and Tools**

67

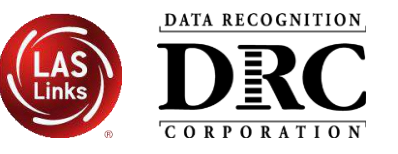

| ASSESSMENT SOLUTIONS USTOMER FORMS BUCCESS STORIES DIGITAL LIBRARY NEW CUSTOMER ONBOARDING RESOURCES STATE PAGES  ASSESSMENT SOLUTIONS (USTOMER FORMS BUCCESS STORIES BUGTAL LIBRARY NEW CUSTOMER ONBOARDING RESOURCES AS STATE PAGES  ACCOMPANY OF DEVICES AND ADDRESS AND ADDRESS AND AD | LEADING THE WAY IN LANGUAGE ASSESS                                                                                                    |                                                                                                    |                                                                                                    |
|----------------------------------------------------------------------------------------------------|----------------------------------------------------------------------------------------------------|----------------------------------------------------------------------------------------------------|----------------------------------------------------------------------------------------------------|
| Connecticut DRC LAS Links Website     Supports for LAS Links information Technology resources are specific to LAS Links information Technology personnel to maintain systems for the test administration.     For Technology Installation, in the DRC INSIGHT Portal select     Wy Applications     General Information     Downloads     To access the following downloads     Downloads     Supports for LAS Links information Technology resources are specific to LAS Links testing and are supports for LAS Links information.     Technology Installation, in the DRC INSIGHT Portal select     Wy Applications     General Information     General Information     General Information     Supports for LAS Links assessment for the ELP Assessments for eligible students in Grades K-     If or the 2023-24 test administration.     Technology Decumentation     Los Links Portal User Guide     Los Links Portal User Guide     Los Links Portal User Guide     Los Links Portal User Guide     Los Links Portal User Guide     Los Links Portal User Guide     Los Links Portal User Guide     Los Links Portal User Guide     Los Links Portal User Guide     Los Sub Extension (4/2)/2023     Los Links Portal User Guide     Los Sub Extension (4/2)/2023     Los Links Portal User Guide     Los Sub Extension (4/2)/2023     Los Links Portal User Guide     Los Sub Extension (4/2)/2023     Los Links Portal User Guide     Los Sub Extension (4/2)/2023     Los Links Portal User Guide     Los Sub Extension (4/2)/2023     Los Links Portal User Guide     Los Sub State Departments (1/11/2023)     Las Links Portal User Guide     Los Sub Decision Guide     Los Sub Decision Guide     Los Sub Decision Guide     Los Sub State Departments (1/11/2023)     Las Links Portal User Guide     Los Sub State Technology Readiness Checksts (1/11/2023)     Las Links Decision Guide     Commendation (4/2)/2023     Los Links Decision Guide     Commendation (4/2)/2023     Los Links Decision Guide     Commendation (4/2)/2023     Los Links Checks Decision Extens Information     Los Links D      | ASSESSMENT SOLUTIONS ¥ CUSTOMER FORMS ¥ SUCCESS STORIES ¥ DIGITAL LIBRARY ¥                                                                                                    | NEW CUSTOMER ONBOARDING ¥ RESOURCES ¥ STATE PAGES                                                                                                    |                                                                                                    |
| Overview       Technology Documentation         The <u>Connecticut State Department of Education (CSDE)</u> will be using the LAS Links Assessment for the ELP Assessments for eligible students in Grades K-12 for the 2023-24 test administration. The CSDE believes that high-quality, comprehensive and effective English as a Second Language (ESL) and bilingual education programs are essential to acquire English language proficiency and academic proficiency for students who are English learners/multilingual learners (ELs/MLs). The CSDE believes that research-based instructional practices that support ELs/MLs in general education classrooms are essential while they are acquiring English and well after they have exited the intensive programs. <ul> <li>LAS Links Stet Technology Readiness Checklust (7/1/2022) [III + 4eadset Recommendations (6/25/2021) [III + 4eadset Recommendations (6/25/2021) [IIII + 4eadset Recommendations (6/25/2021) [IIII + 4eadset Recommendations (6/25/2021) [III + 4eadset Recommendations (6/25/2021) [IIII + 4eadset Recommendations (6/25/2021) [IIII + 4eadset Recommendations (6/25/2021) [IIII + 4eadset Recommendations (6/25/2021) [IIIII + 4eadset Recommendations (6/25/2021) [IIIIIIIIIIIIIIIIIIIIIIIIIIIIIIIIIIII</li></ul>                                                                                                    | CONNECTICUT STATE<br>DEPARTMENT OF EDUCATION                                                                                                    | Website                                                                                                    | These technology resources are specific to LAS Links testing and are<br>supports for LAS Links information Technology personnel to maintain<br>systems for the test administration.<br>For Technology Installation, in the DRC INSIGHT Portal select:<br>• My Applications<br>• General Information<br>• Downloads<br>To access the following downloads<br>• Technology Software Downloads<br>• System Requirements                                                                                                    |
| THE RECEIPTER A RESOLUCE TO SOLUTE CONTINUATION AND THE SOLUTION AND THE SOLUTION AND THE SOL                                                                                                    | Overview<br>The <u>Connecticut State Department of Education (CSDE</u> ) will be using the LAS Links Assessment fo<br>12 for the 2023-24 test administration. The CSDE believes that high-quality, comprehensive and effect<br>education programs are essential to acquire English language proficiency and academic proficience<br>learners (ELs/MLs). The CSDE believes that research-based instructional practices that support ELs<br>while they are acquiring English and well after they have exited the intensive programs.<br>2023-24 LAS Links Testing Window January 2-March 1, 2024 | r the ELP Assessments for eligible students in Grades K-<br>fective English as a Second Language (ESL) and bilingual<br>by for students who are English learners/multilingual<br>s/MLs in general education classrooms are essential<br>Parent Letter Report Explanations<br>This letter is a resource to support communication with | <ul> <li>Technology Documentation</li> <li>Tech Bulletin: DRC INSIGHT Updates now Require Admin Rights (6/19/2023)</li> <li>LAS Links Portal User Guide </li> <li>DRC INSIGHT System Requirements (7/11/2023)</li> <li>LAS Links Technology User Guide </li> <li>LAS Links Site Technology Readiness Checklist (7/7/2022) </li> <li>Headset Recommendations (6/25/2021) </li> <li>EL COS-SD Decision Guide </li> <li>Chrome Device Support (7/11/2023) </li> <li>Online Testing Network and Troubleshooting Evaluation </li> <li>Tech Bulletin: COS-SD Mac All-in-One Device Installation </li> </ul> |

Connecticut DRC LAS Links Website https://laslinks.com/connecticut-information/

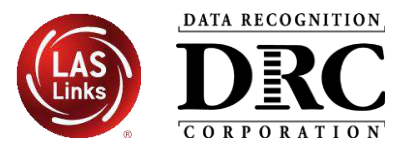

| Title                                       | Content Summary                                                    |
|---------------------------------------------|--------------------------------------------------------------------|
| Volume I: Introduction to Online<br>Testing | Provides overview of the DRC<br>INSIGHT technical components       |
| Volume II: Central Office Services<br>(COS) | Details on Central Office System, including the COS Service Device |
| Volume III: DRC INSIGHT                     | Detailed instructions for installing<br>and using DRC INSIGHT      |
| Volume IV: Troubleshooting                  | Solutions for most common issues                                   |

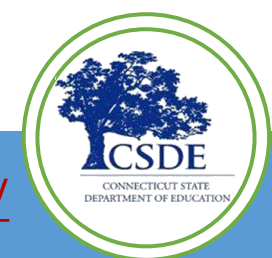

68 Connecticut DRC LAS Links Website <a href="https://laslinks.com/connecticut-information/">https://laslinks.com/connecticut-information/</a>

### **Central Office Service Embedded Online Help**

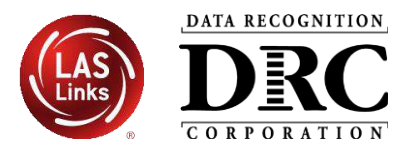

|                                                                                                    |                                                                                                    | e D                                                                                                    | Ct .                                        |
|----------------------------------------------------------------------------------------------------|----------------------------------------------------------------------------------------------------|----------------------------------------------------------------------------------------------------|---------------------------------------------|
|                                                                                                    |                                                                                                    | -Search-                                                                                                    | (                                           |
| Using the                                                                                                    | e COS Dashboard                                                                                                    | Index                                                                                                    | Clossan                                     |
| From the COS inter                                                                                                  | face, select a Testing Program and a Site to display the COS Dashi                                                                                                    | board.                                                                                                    | Glossary                                    |
|                                                                                                    |                                                                                                    | Overview                                                                                                    |                                             |
| COS Dashbo                                                                                                    | bard Charts                                                                                                    | About COS Online                                                                                                    | Help                                        |
| When the COS Das                                                                                                    | shboard appears, three charts—COS Configurations, COS Servic                                                                                                    | Devices, and Audience and Topic                                                                                                    | cs                                          |
| Testing Devices                                                                                                    | display at the top of the COS Dashboard. The COS Dashboard cha                                                                                                    | ts display a color Using the COS Onl                                                                                                    | ine Help                                    |
| below list the status                                                                                               | ses that display in the COS Dashboard plus a brief description of ea                                                                                                    | ch status. Navigating the COS                                                                                                    | 3 Online Help                               |
| Note: The percenta                                                                                                  | ge values displayed in each chart represent the percentage of device                                                                                                    | es within all the Printing Topics                                                                                                    |                                             |
| COS Configuration                                                                                                   | s created for that testing program and site.                                                                                                    | Managing COS                                                                                                    |                                             |
| COS Configurat                                                                                                    | tions Chart                                                                                                    | The COS Dashboa                                                                                                    | rd                                          |
| cos                                                                                                    | T1                                                                                                    | Vsing the COS Da                                                                                                    | shboard                                     |
| Configuration                                                                                                    | The percentage of COS Configurations with                                                                                                    | Starting and Stoppi<br>Services                                                                                                    | ing the COS                                 |
| Status                                                                                                    |                                                                                                    |                                                                                                    |                                             |
| Status<br>Functional                                                                                                | one or more COS – SDs that have an active heartbeat (i.e., are checking in to DRC).                                                                                                    | COS Service Devic<br>Requirements                                                                                                    | e System                                    |
| Status Functional Unable to Find Processing                                                                         | one or more COS – SDs that have an active heartbeat (i.e.,<br>are checking in to DRC).<br>at least one COS – SD that is not checking in.                                                                                                    | COS Service Devic<br>Requirements<br>COS Service Devic<br>Number of Student                                                                                                   | e System<br>es and the                      |
| Status<br>Functional<br>Unable to Find<br>Processing<br>Content                                                     | one or more COS – SDs that have an active heartbeat (i.e.,<br>are checking in to DRC).<br>at least one COS – SD that is not checking in.<br>at least one COS – SD that is currently downloading or<br>processing content.                                                                                                    | COS Service Devic<br>Requirements<br>COS Service Devic<br>Number of Student                                                                                                   | e System<br>es and the<br>s Testing<br>tion |
| Status<br>Functional<br>Unable to Find<br>Processing<br>Content                                                     | one or more COS – SDs that have an active heartbeat (i.e.,<br>are checking in to DRC).<br>at least one COS – SD that is not checking in.<br>at least one COS – SD that is currently downloading or<br>processing content.<br>at least one COS – SD with content that is out of date.                                                                                                    | COS Service Devic<br>Requirements<br>COS Service Devic<br>Number of Student<br>Configuration Informat<br>Testing Devices                                                      | e System<br>es and the<br>s Testing<br>tion |
| Status<br>Functional<br>Unable to Find<br>Processing<br>Content<br>Content Outdated                                 | one or more COS – SDs that have an active heartbeat (i.e.,<br>are checking in to DRC).<br>at least one COS – SD that is not checking in.<br>at least one COS – SD that is currently downloading or<br>processing content.<br>at least one COS – SD with content that is out of date.<br>Note: This content must be validated before the COS – SD                                                                                                    | COS Service Devic<br>Requirements<br>COS Service Devic<br>Number of Student<br>Configuration Informat<br>Testing Devices<br>Service Devices                                   | e System<br>es and the<br>s Testing<br>tion |
| Status<br>Functional<br>Unable to Find<br>Processing<br>Content<br>Content Outdated                                 | one or more COS – SDs that have an active heartbeat (i.e.,<br>are checking in to DRC).<br>at least one COS – SD that is not checking in.<br>at least one COS – SD that is currently downloading or<br>processing content.<br>at least one COS – SD with content that is out of date.<br><b>Note</b> : This content must be validated before the COS – SD<br>can be used for testing.<br>at least one COS – SD that has not been upgraded to the                                         | COS Service Devic<br>Requirements<br>COS Service Devic<br>Number of Student<br>Configuration Informat<br>Testing Devices<br>Service Devices                                   | e System<br>es and the<br>s Testing<br>tion |
| Status<br>Functional<br>Unable to Find<br>Processing<br>Content<br>Content Outdated<br>COS - SD Version<br>Outdated | one or more COS – SDs that have an active heartbeat (i.e.,<br>are checking in to DRC).<br>at least one COS – SD that is not checking in.<br>at least one COS – SD that is currently downloading or<br>processing content.<br>at least one COS – SD with content that is out of date.<br><b>Note</b> : This content must be validated before the COS – SD<br>can be used for testing.<br>at least one COS – SD that has not been upgraded to the<br>latest version of COS – SD software. | COS Service Devic<br>Requirements<br>COS Service Devic<br>Number of Student<br>Configuration Informa<br>Testing Devices<br>Service Devices<br>Locations<br>Content Management | e System<br>es and the<br>s Testing<br>tion |

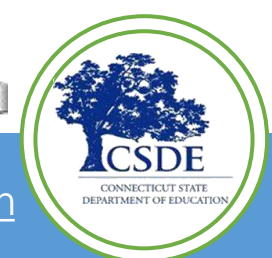

69 <u>https://assets.drcedirect.com/Common/COS\_Online\_Help/topic.htm?#t=About\_This\_Online\_Help.htm</u>

### Site Technology Readiness Checklist

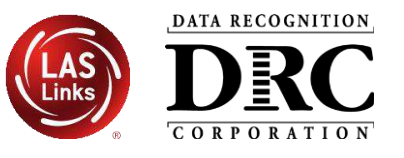

|                             |                                                                                                    | Day of Testing                                                                                                    |
|-----------------------------|----------------------------------------------------------------------------------------------------|----------------------------------------------------------------------------------------------------|
|                             |                                                                                                    | Communication                                                                                                    |
|                             |                                                                                                    | Send a reminder email to staff to avoid using the network (LAN, WAN, and Internet) for bandwidth-<br>intensive projects during testing.                                                                                                    |
|                             |                                                                                                    | Site Planning, Scheduling and Logistics                                                                                                    |
|                             | This document is a guide for sites implementing LAS Links Online assessme<br>Technology Coordinators and other educators within schools and districts<br>Links Online.                                                                                                    | Check with building administration regarding the timing of building bells, alarms, or announcements that may go off during the test session.                                                                                                    |
| Site Technology Readiness ( | The checklist is designed to identify various factors that a site should addre                                                                                                    | Technology – COS Service Device Setup                                                                                                    |
| Deploying LAS Links Onlin   | online testing experience.<br>The checklist is organized by the <u>recommended</u> timeframes and categorie:                                                                                                    | On the Service Device tab of Central Office Services application, ensure that the COS Service Device status<br>is "Functional".                                                                                                    |
|                             | Timeframes<br>2-3 Months Before Testing<br>1-2 Months Before Testing<br>2-4 Weeks Before Testing                                                                                                    | On the Content Management tab of Central Office Services application, confirm the testing content for the necessary test administrations are checked and that the correct content has been downloaded to the COS Service Devices.                                                                                                    |
|                             | 1-2 Weeks Before Testing     Day of Testing                                                                                                    | Technology – Testing Device Setup                                                                                                    |
|                             | Categories                                                                                                    | □ Test each device at the beginning of the day (including charging equipment as applicable).                                                                                                    |
| A CALLER AND A              | Communication                                                                                                    | Perform a System Readiness Check on at least one testing device.                                                                                                    |
|                             | Site Planning, Scheduling and Logistics     Technology – Device Setup                                                                                                    | Verify that no background processes are running on testing devices during testing.                                                                                                    |
|                             | Technology – Network Configuration     Technology – COS Setup     Training                                                                                                    | <ul> <li>If testing device accept automatic operating system updates, verify that it has the most current version of<br/>the operating system before the test session starts to avoid any software updates occurring during a test.</li> <li>Ensure that testing devices are far enough apart to avoid interference or distractions.</li> </ul>                                                             |
|                             | Coordinators, Technology Coordinators, District Assessment Coordinators,<br>Directors, and others to work together as a site planning team. This site pla<br>least three months before the start of testing.<br>As you use this checklist, remember to update it regularly to ensure that it | <ul> <li>Chrome devices launch very quickly. Direct students to wait for the device to successfully connect to the<br/>network before launching the DRC INSIGHT Secure App. If DRC INSIGHT is launched before the device<br/>connects to the network, the student will receive an Internet Connection Error (ICE). If this occurs, relaunch<br/>DRC INSIGHT after the connection is established.</li> </ul> |
|                             | technological resources at your site.                                                                                                    | If a portable device will be used on battery power, verify that the charge will last for the duration of the test. <u>Note:</u> It is recommended that all devices be plugged in to power during the test.                                                                                                    |
|                             |                                                                                                    | Technology – Network Configuration                                                                                                    |
|                             |                                                                                                    | □ Technology staff should verify that the wireless access points are fully operational.                                                                                                    |
| 6                           |                                                                                                    | Require anyone in the testing room(s) and anyone sharing the testing room's wireless access point to turn<br>off any wireless devices not used for testing.                                                                                                    |
| LAS                         |                                                                                                    | Stagger the logins to the testing system. For example, have 10 to 15 students per room log in to the system<br>over 20-30 second intervals.                                                                                                    |
|                             | LAS Links Site Technology Readiness Checklist, 2017-2018                                                                                                    | □ If a room is having difficulties testing, verify the connection speed from a device in the testing rooms,<br>ideally when the other devices are using the network. Run a Speed Test using <u>www.speedtest.net</u> to a<br>server in Minnesota. Results of less than 3 Mbps download and 3 Mbps upload per testing device indicate<br>there may be insufficient available bandwidth.                      |

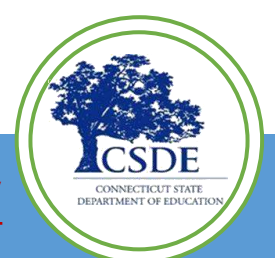

Connecticut DRC LAS Links Website https://laslinks.com/connecticut-information/

### **DRC INSIGHT Headset Guidance**

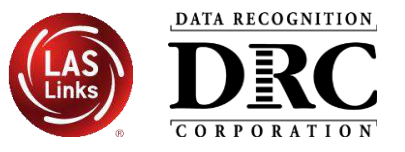

|                                                                                                    | DRC INS                                                                                                    | IGHT Headset Guidance                                                                                                    |
|----------------------------------------------------------------------------------------------------|----------------------------------------------------------------------------------------------------|----------------------------------------------------------------------------------------------------|
| e following audio                                                                                                    | guidelines are to hel                                                                                                    | p maximize the potential for testing success:                                                                                                    |
| <ul> <li>Make sure the</li> <li>Students will n<br/>Application is I<br/>launching the a</li> <li>If headsets are</li> <li>To optimize the<br/>for ample space<br/>audible a few field</li> </ul> | headset is set as the<br>ot be able to adjust<br>aunched. Make sure<br>application.<br>shared between stu<br>e testing experience<br>e between students<br>eet away from the s<br>putlines guidance on | e preferred playback device.<br>the volume on their device once the DRC INSIGHT Secure<br>the audio is not muted and the volume is turned up before<br>idents, be sure to properly sanitize the devices between use.<br>for all students, it is suggested the testing environment allows<br>. Even with headsets, audio from the assessment may still be<br>tudent.<br>headset features for use with DRC INSIGHT.                                          |
| Configuration                                                                                                    | Suitability                                                                                                    | Pros and Cons                                                                                                    |
| Over the ear<br>headset                                                                                                    | ldeal                                                                                                    | Comfortable when worn for a longer time period by students of<br>different ages. Weight and size of headsets can be selected based<br>on students' age. Portable headsets are smaller and lighter and<br>hence may be suitable for younger students. Deluxe headsets are<br>larger and heavier but have the advantage of reducing more noise.                                                                                                    |
| Noise canceling<br>headphones                                                                                                    | Acceptable                                                                                                    | Noise cancellation often does not cancel out the sound of human<br>voices, so this feature provides less benefit.<br>Many headsets with a noise cancellation feature require a power<br>source (e.g., batteries or USB connection).                                                                                                    |
| Ear buds or ear<br>headphones                                                                                                    | Acceptable                                                                                                    | Sound volume can vary based on the positioning of the buds in the<br>ear, resulting in inconsistent audio playback.                                                                                                    |
| Device speakers                                                                                                    | Marginal                                                                                                    | Audio playback built into devices generally do not offer very high<br>fidelity, which can lead to poor audio quality. Device speakers do<br>not offer privacy during the test.                                                                                                    |
| Bluetooth or<br>wireless headsets                                                                                                    | Not recommended                                                                                                    | To ensure test security, students should not use Bluetooth or<br>wireless headsets.<br>Some Bluetooth devices can be connected to multiple devices at<br>once. This creates the possibility for students to connect them to<br>their testing device and their smartphones.<br>Test Administrators need to be aware that smartphones are<br>turned off and/or not present and not connected to any<br>peripherals a student is using during the assessment. |
| Play Back Mode:<br>Stereo                                                                                                    | Optional                                                                                                    | The sound files of the assessment are recorded and played back in<br>stereo.                                                                                                    |
| Connector Plug:<br>• USB<br>• Single 3.5 mm<br>plug (TRRS)<br>• Dual 3.5 mm<br>plugs (TRS)                                                                                                    | Optional                                                                                                    | Many USB-connected headsets require driver installation and need<br>to be manually enabled as the preferred playback device.<br>Some computers have two ports for connecting audio-out and<br>audio-in separately, while others have one port for both.<br>Make sure to check your specific equipment before purchasing<br>headsets. Adapters for both types are widely available.                                                                         |
| Volume Control:<br>Inline                                                                                                    | Optional                                                                                                    | This is a nice optional feature as headsets that do not have an<br>inline volume control will need to be tested for volume prior to<br>Jaunching DBC INSIGHT Secure Application                                                                                                    |

Guidance for delivering assessments with audio to help maximize the potential for testing success

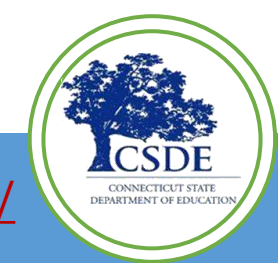

71 Connecticut DRC LAS Links Website <a href="https://laslinks.com/connecticut-information/">https://laslinks.com/connecticut-information/</a>

### **Testing Site Capacity Estimator for ELL Assessment**

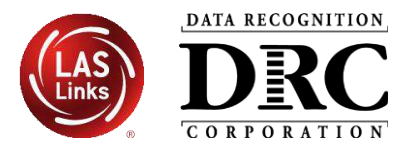

| Using COS Service Device for Content Hosting<br>Testing Region<br>Testing Volume Information<br>Students Testing Reading Domain at the Same Time<br>Students Testing Listening Domain at the Same Time<br>Students Testing Writing Domain at the Same Time<br>Students Testing Speaking Domain at the Same Time<br>Total Students Testing at the Same Time | Yes - At the District<br>US-East Coast<br>0<br>0<br>0<br>0<br>0<br>0<br>0<br>0<br>0<br>0<br>0<br>0<br>0<br>0<br>0<br>0<br>0 |        |                  | Start of Test<br>Average Time to Downle<br>Average Time to Downle<br>Average Time to Downle | load a Rea<br>bad a Lister<br>load a Wri | ding Dor<br>ning Dor<br>iting Dor | nain Testi<br>nain Testi | ing Form             | 0.000       | ieconds                    | (Good)                                              |
|----------------------------------------------------------------------------------------------------|----------------------------------------------------------------------------------------------------|--------|------------------|---------------------------------------------------------------------------------------------|------------------------------------------|-----------------------------------|--------------------------|----------------------|-------------|----------------------------|-----------------------------------------------------|
| Testing Volume Information  Students Testing Reading Domain at the Same Time Students Testing Listening Domain at the Same Time Students Testing Writing Domain at the Same Time Students Testing Speaking Domain at the Same Time Total Students Testing at the Same Time                                                                                 | US-East Coast<br>0<br>0<br>0<br>0<br>0<br>0<br>0<br>0<br>0                                                                  |        | 9<br>0<br>0<br>0 | Average Time to Downle<br>Average Time to Downle<br>Average Time to Downle                  | load a Rea<br>bad a Lister<br>load a Wri | ding Dor<br>ning Dor<br>iting Dor | nain Testi<br>nain Testi | ing Form<br>ing Form | 0.000 9     | ieconds                    | (Good)                                              |
| Testing Volume Information Students Testing Reading Domain at the Same Time Students Testing Listening Domain at the Same Time Students Testing Writing Domain at the Same Time Students Testing Speaking Domain at the Same Time Total Students Testing at the Same Time                                                                                  | 0<br>0<br>0<br>0<br>0<br>0<br>0<br>0<br>0<br>0<br>0<br>0<br>0<br>0<br>0<br>0<br>0<br>0<br>0                                 |        | 9<br>0<br>0      | Average Time to Down                                                                        | oad a Liste<br>load a Wri                | ning Dor<br>ning Dor<br>iting Dor | nain Testi               | ing Form             | 0.000       | ieconds                    | (0000)                                              |
| Students Testing Reading Domain at the Same Time<br>Students Testing Listening Domain at the Same Time<br>Students Testing Writing Domain at the Same Time<br>Students Testing Speaking Domain at the Same Time<br>Total Students Testing at the Same Time                                                                                                 | 0<br>0<br>0<br>0<br>0<br>0                                                                                                  |        | 0                | Average Time to Down                                                                        | load a Wri                               | iting Do                          | nam resu                 | ing rorini           | 0.000       | COULTRA                    | (incod)                                             |
| Students Testing Listening Domain at the Same Time<br>Students Testing Uistening Domain at the Same Time<br>Students Testing Writing Domain at the Same Time<br>Students Testing Speaking Domain at the Same Time<br>Total Students Testing at the Same Time                                                                                               | 0<br>0<br>0<br>0                                                                                                    |        | 0                | Average Time to Down                                                                        | illiau a vii                             | ning Dui                          | main Lasti               | ing Form             | 0.000       | econde                     | (Good)                                              |
| Students Testing Writing Domain at the Same Time Students Testing Speaking Domain at the Same Time Total Students Testing at the Same Time                                                                                                    | 0                                                                                                    |        | 0                | Average Time to Downlo                                                                      | ad a Snea                                | king Dou                          | nain Testi               | ing Form             | 0.000       | econds                     | (Good)                                              |
| Students Testing Speaking Domain at the Same Time<br>Total Students Testing at the Same Time                                                                                                    | 0                                                                                                    |        | 3                | During the Test                                                                             |                                          |                                   |                          | 9.0.11               |             |                            |                                                     |
| Total Students Testing at the Same Time                                                                                                    | 0                                                                                                    |        |                  | Averag                                                                                      | e Wait Tin                               | ne Betwe                          | en Readir                | ng Items             | 0.000       | econds                     | (Good)                                              |
|                                                                                                    |                                                                                                    |        | õ                | Average                                                                                     | Wait Tim                                 | e Betwe                           | en Listenii              | ng Items             | 0.000 5     | econds                     | (Good)                                              |
|                                                                                                    |                                                                                                    |        |                  | Averag                                                                                      | ge Wait Tir                              | ne Betw                           | een Writii               | ng Items             | 0.000       | econds                     | (Good)                                              |
| Estimated % of Students Starting the Test at Nearly the Same Time                                                                                                    | 50%                                                                                                    |        | 0                | Average                                                                                     | Wait Time                                | e Betwe                           | en Speaki                | ng Items             | 0.000 5     | econds                     | (Good)                                              |
| Estimated % of Students Responding at Nearly the Same Time                                                                                                    | 10%                                                                                                    |        | ö                |                                                                                             |                                          | _                                 | -                        | -                    |             |                            |                                                     |
| Network Information                                                                                                    |                                                                                                    |        |                  | Good Performance                                                                            |                                          | Accepta                           | ble Perfo                | rmance               |             | Poor Pe                    | rformar                                             |
| Internet Service Provider Connection Capacity                                                                                                    | 1000                                                                                                    | (Mbps) | õ                |                                                                                             | Average For                              | m Size                            | Average                  | Size of              | Average 5   | ize of                     |                                                     |
| Wide Area Network (WAN) Connection Capacity                                                                                                    | 1000                                                                                                    | (Mbps) | <u>o</u>         | Reading Domain                                                                              | 1.0                                      | MB                                | 5.0                      | KB                   | 2.5         | MB                         |                                                     |
| Local Area Network (LAN) Connection Capacity                                                                                                    | 1000                                                                                                    | (Mbps) | 0                | Listening Domain                                                                            | 1.0                                      | MB                                | 5.0                      | КВ                   | 2.5         | MB                         |                                                     |
|                                                                                                    |                                                                                                    | (Mbps) | 0                | Writing Domain                                                                              | 1.0                                      | MB                                | 25.0                     | КВ                   | 2.5         | MB                         |                                                     |
| Testing Devices Average Connection Speed                                                                                                    | 10                                                                                                    |        |                  | Speaking Domain*                                                                            | 1.0                                      | MB                                | 1.2                      | MB                   | 2.5         | мв                         |                                                     |
| Testing Devices Average Connection Speed<br>Percent of Bandwidth Available for Testing                                                                                                    | 10 80%                                                                                                    |        | 0                | Test Engine                                                                                 |                                          |                                   |                          | *80 KB sl            | ices/sec fo | 15 secs                    |                                                     |
| Testing Devices Average Connection Speed<br>Percent of Bandwidth Available for Testing<br>Type of Internet Connection                                                                                                    | 10<br>80%<br>Fiber                                                                                                    |        | 0                | Less rugue                                                                                  | 3.6                                      | MB                                |                          |                      |             |                            |                                                     |
| Testing Devices Average Connection Speed<br>Percent of Bandwidth Available for Testing<br>Type of Internet Connection                                                                                                    | 10<br>80%<br>Fiber                                                                                                    |        | 0)               | Test Lighte                                                                                 | 3.6                                      | MB                                |                          |                      |             |                            |                                                     |
| Edical Area Network (LAN) connection capacity                                                                                                    | 1000                                                                                                    | (Mbps) | 0                | Writing Domain<br>Speaking Domain*                                                          | 1.0                                      | MB<br>MB                          | 25.0<br>1.2              | *80                  | KB<br>VIB   | KB 2.5<br>KB 2.5<br>KB 2.5 | KB 2.5 MB<br>MB 2.5 MB<br>KB slices/sec for 15 secs |

Assists site planning by factoring in site variables and showing how they may impact performance and student's testing experience

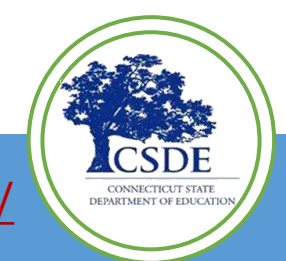

72 Connecticut DRC LAS Links Website <a href="https://laslinks.com/connecticut-information/">https://laslinks.com/connecticut-information/</a>
#### **COS Service Device Decision Guide**

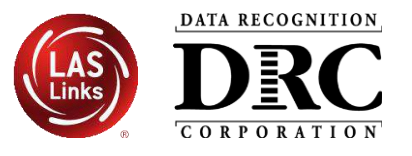

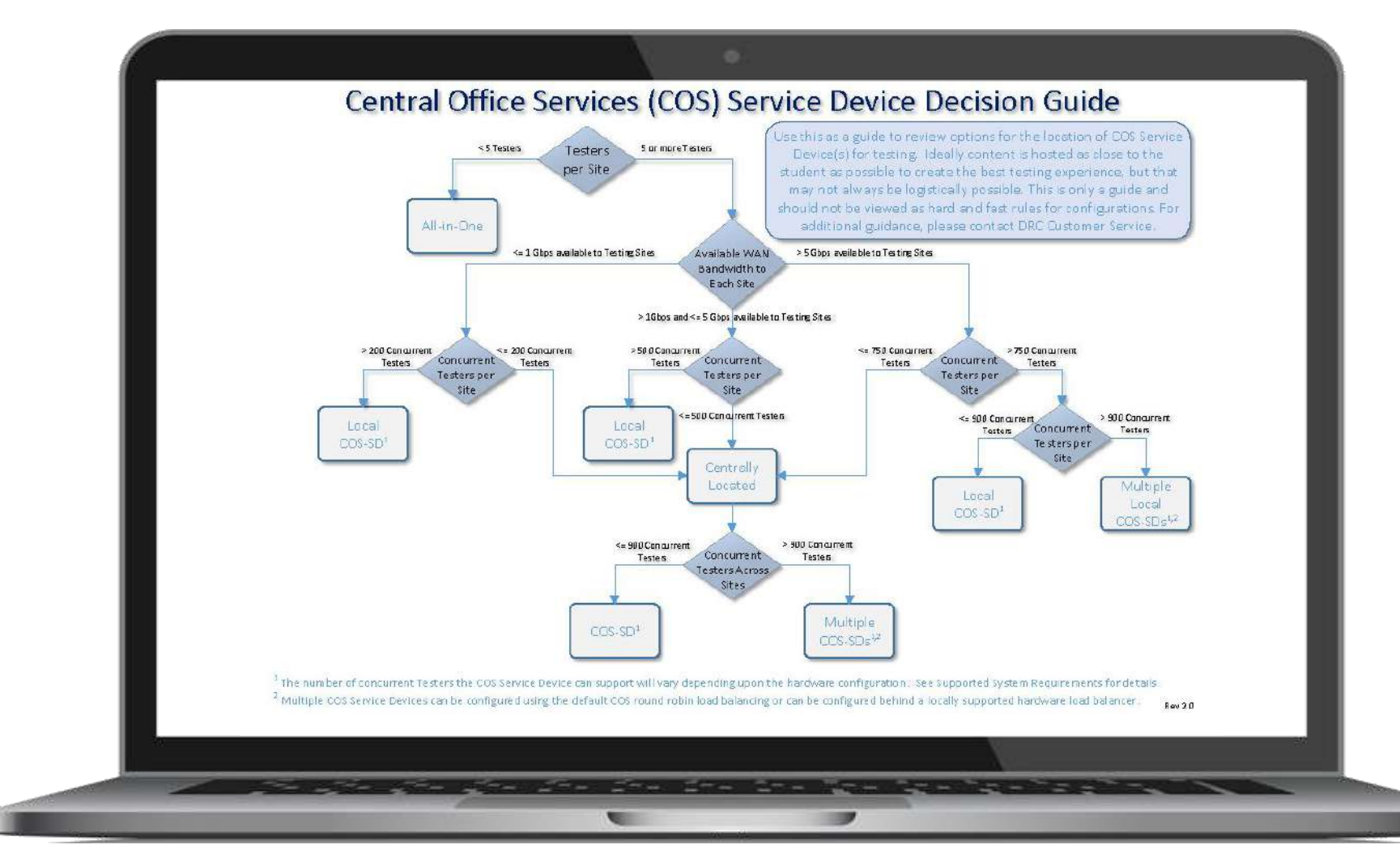

Helps answer:

"Where should the COS Service Device be located?"

Location guidance based on testing population and available network capacity.

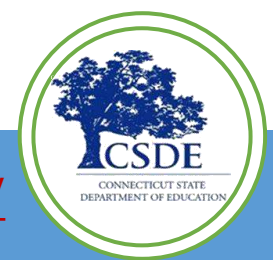

73 Connecticut DRC LAS Links Website <a href="https://laslinks.com/connecticut-information/">https://laslinks.com/connecticut-information/</a>

### **Online Tools Training (OTT)**

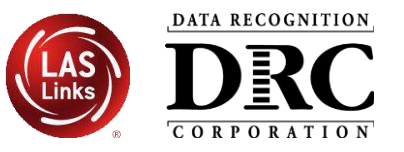

DEPARTMENT OF EDUCAT

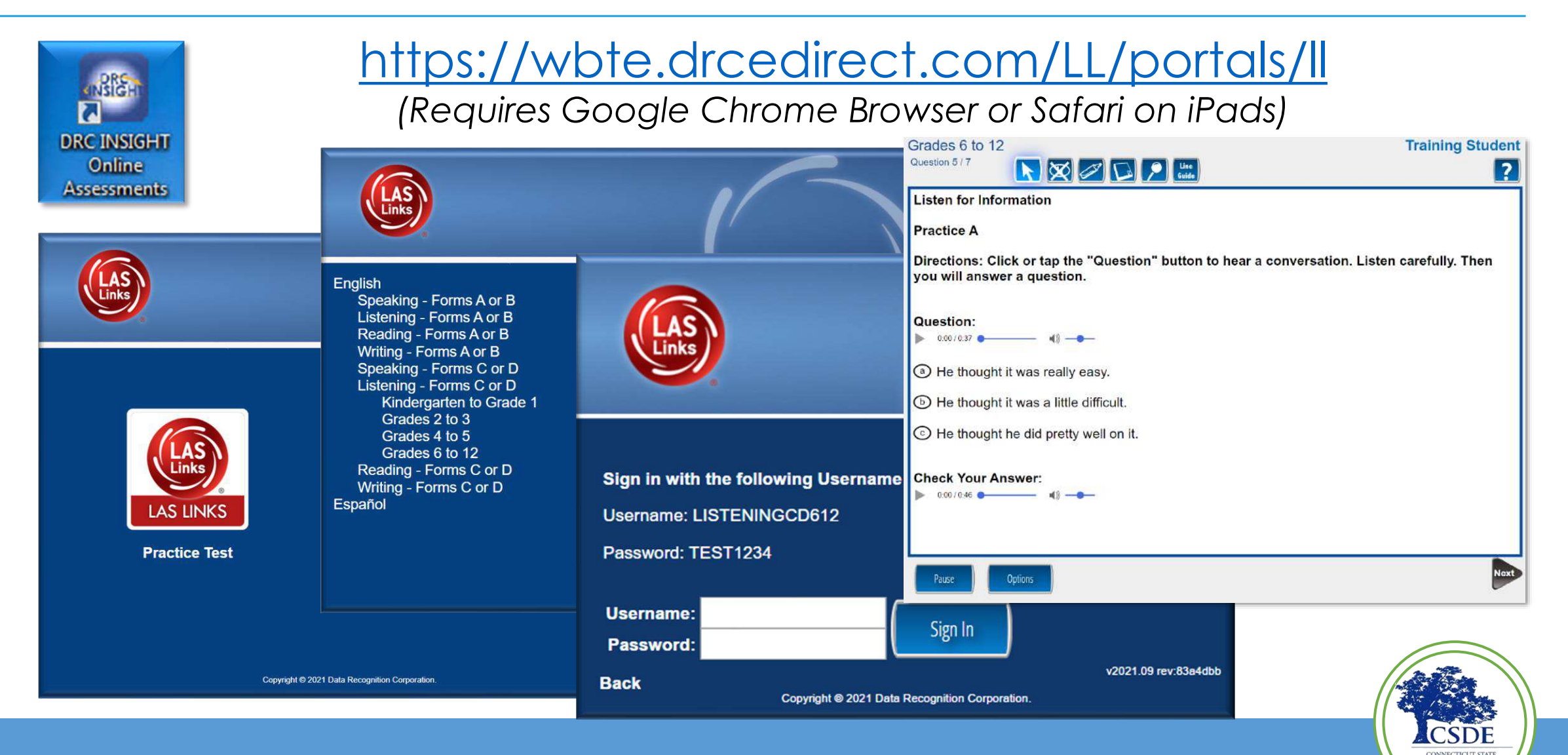

- Dedicated toll-free number and email address automatically directed to certified agents
  - LASLinksHelpDesk@DataRecognitionCorp.com
  - 855-839-1181 Option 2 (9:00 a.m. 5:30 p.m. ET)
- DRC Customer Service assists in areas such as:
  - Testing device and COS Service Device setup and configuration
  - Troubleshooting
  - Accessing secure documents and materials
  - Providing Username and Password resets
  - Tips for navigating the user interface

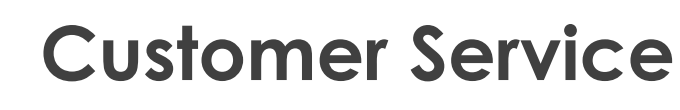

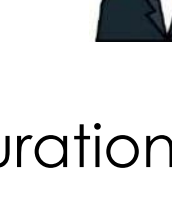

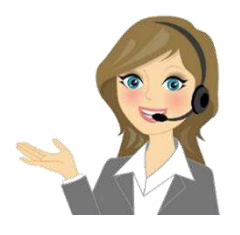

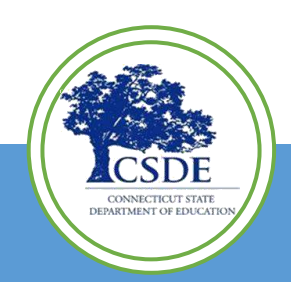

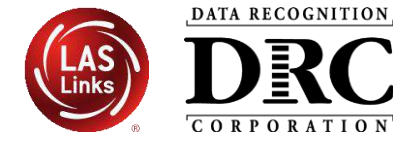

#### Path to Successful Testing

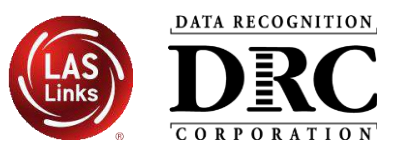

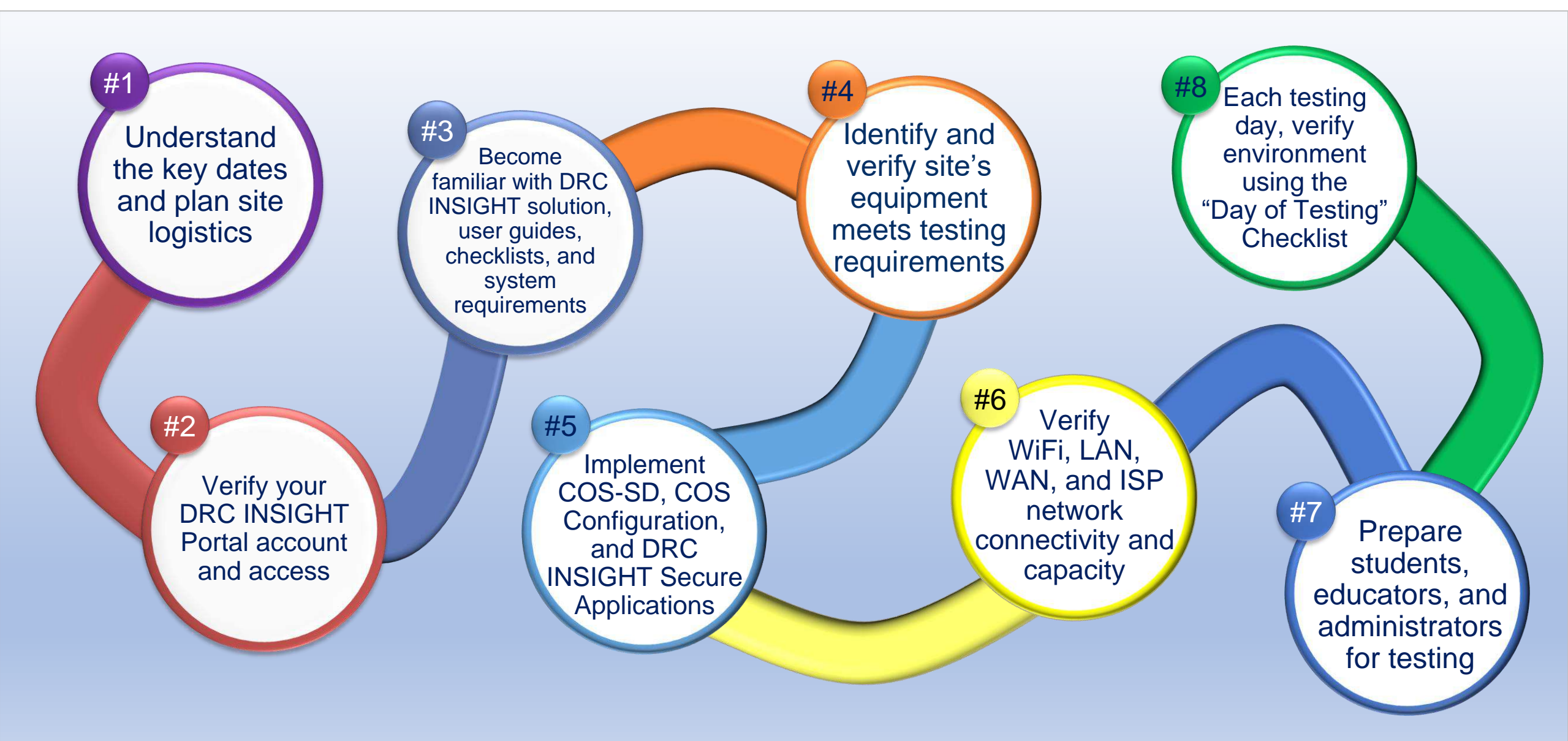

### **Accessing This Presentation**

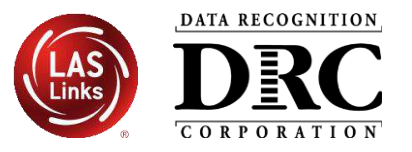

These slides and a recording of this session will be posted on:

Connecticut DRC LAS Links Website <a href="https://laslinks.com/connecticut-information/">https://laslinks.com/connecticut-information/</a>

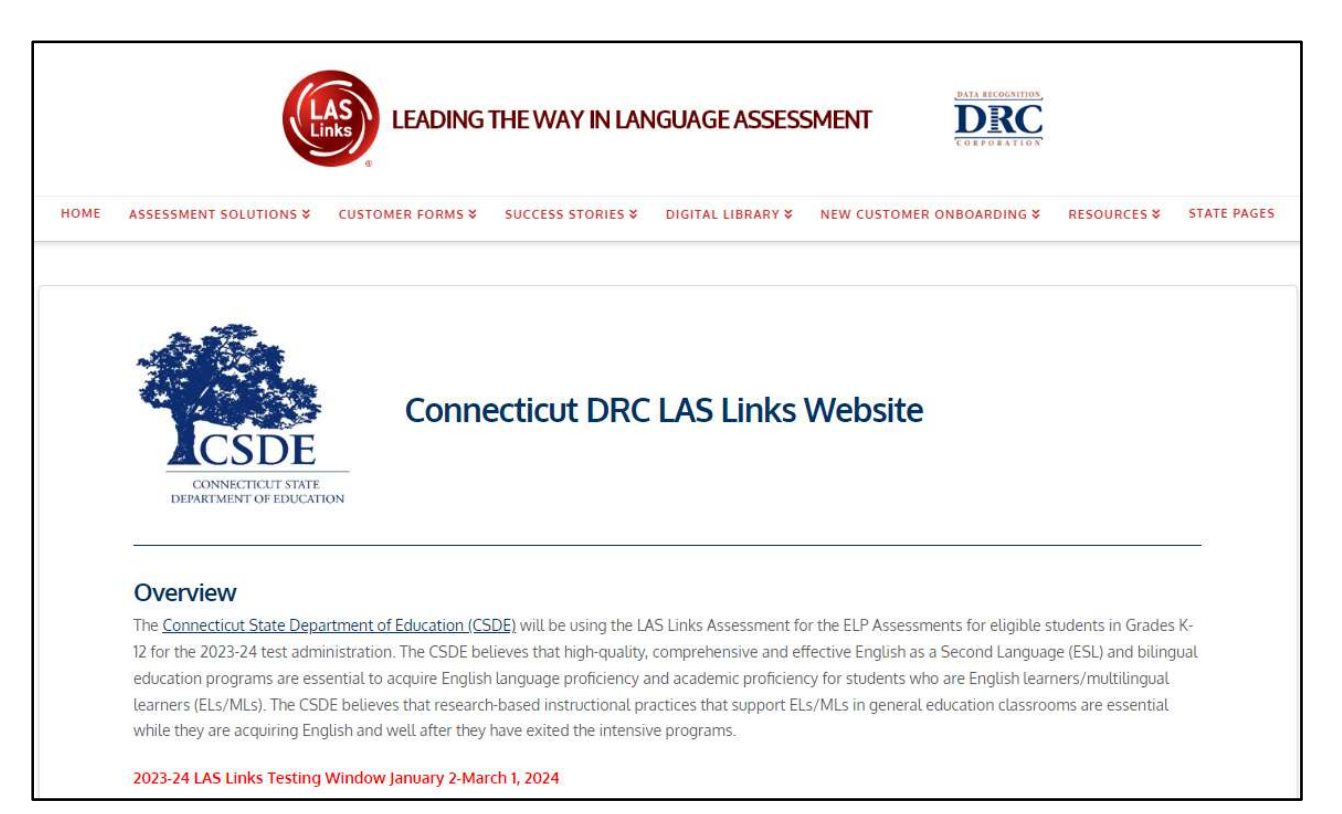

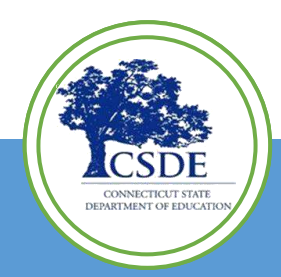

DRC

CORPORATION

# **DRC INSIGHT** MONLINE LEARNING SYSTEM

## Questions

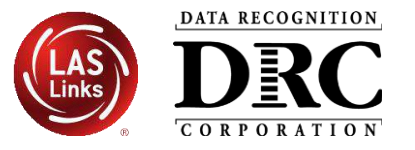

#### DATA RECOGNITION

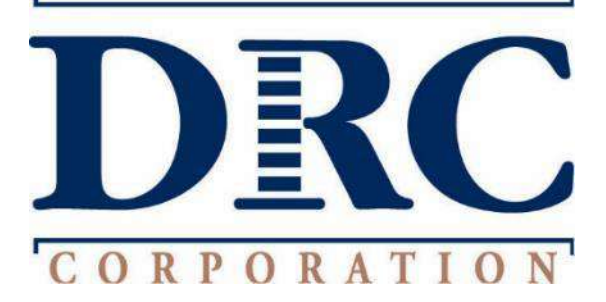

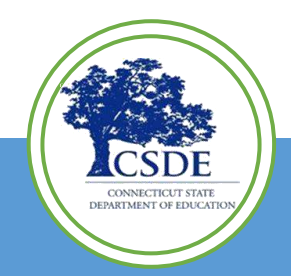

79